# ユーザ向けマニュアル(Webブラウザ)

## ユーザ向けのマニュアル(Webブラウザ版)を記載しております。

# 対応ブラウザ

### 対応ブラウザとフォルダアップロードの利用可否については、以下のとおりです。

| OS      | ブラウザ            | バージョン ※最新版推奨 | フォルダアップロード | アップロード上限サイズ |
|---------|-----------------|--------------|------------|-------------|
|         | Microsoft Edge  | 96 以上        | 0          | 10.01GB     |
| Windows | Google Chrome   | 96 以上        | 0          | 10.01GB     |
|         | Mozilla Firefox | 95 以上        | 0          | 10.01GB     |
| macOS   | Safari          | 14 以上        | 0          | 2.01GB      |
|         | Google Chrome   | 96 以上        | 0          | 10.01GB     |
|         | Mozilla Firefox | 95 以上        | 0          | 10.01GB     |

## 各マニュアルの参照先

その他のマニュアルについては、以下ページを参照ください。

| ユーザ向けマニュアル | ・デスクトップアプリ版<br>・スマートフォンアプリ版 |
|------------|-----------------------------|
| 管理者向けマニュアル | ・管理者向け機能                    |

# 認証

# ログイン

### ログイン方法

- ブラウザからログイン画面(URL: http://ホスト名またはIPアドレス/)を開きます。
   例) http://192.168.0.252/
- [ログイン画面] が表示されます。

| ତି ଗାର | <b>T</b> APOD |
|--------|---------------|
| ID     |               |
| バスワード  |               |
| □ ID保存 | 日本語 🖌         |
|        | グイン           |
| ログイン画面 |               |

3. 管理者から与えられたユーザIDとパスワードを入力し、ログインポタンをクリックします。

| ID    | ユーザIDを入力します。                     |
|-------|----------------------------------|
| パスワード | パスワードを入力します。                     |
| ID保存  | チェックすると次回のログインからユーザIDの入力が省略できます。 |
| 言語    | 利用する言語を選択します。                    |

4. ログインをするとトップ画面が表示されます。

# GIGAPOD5 ユーザーマニュアル

| GIGAPOD                                                                                                    |     | マイフォルダ 🔽 検索                                                                                                    | 📶 ログ 🌞 設定 🕛 ログアウト                                                                                                    |
|----------------------------------------------------------------------------------------------------|-----|----------------------------------------------------------------------------------------------------|----------------------------------------------------------------------------------------------------|
|                                                                                                    |     |                                                                                                    | 🛆 demo 22.29MB(2.2%) / 1GB                                                                                                    |
| GIGAPOD_SERVER                                                                                                    | 0 0 | マイフォルダ 」 早並                                                                                                    | 2び替え :■一覧 ままサムネイル ■スライド                                                                                                    |
| <ul> <li>         マイフォルダ     </li> <li>         TPW         マニュアル         画像         製品資料     </li> <li>         処処、共有フォルダ     </li> <li>         グストフォルダ     </li> <li>         分部ストレージ     </li> </ul> |     | ■ 計類規       ↑ アップロード       ▲ ダウンロード       ▲ 変更       □ エー       ■ 移動         □ TPW       □ マニュアル       □       □ マニュアル         □ 画像       □       ■ 数品資料       □       ■ 84E91640-7885-43F4-8D8A-BB3CD96E4A64.png         □ 10g0.gif       □       □       □ 10g0.gif | <ul> <li>■ 削除</li> <li>● リンク</li> <li>▼</li> <li>-</li> <li>▼</li> <li>-</li> <li>▼</li> <li>-</li> <li>▼</li> <li>5.90MB</li> <li>2018-05-08</li> <li>09:14:42</li> <li>▼</li> <li>2.18KB</li> <li>2018-05-11</li> <li>12:47:31</li> </ul> |
| <br>トップ画面                                                                                                    |     |                                                                                                    |                                                                                                    |

# 各フォルダについて

### マイフォルダとは?

• マイフォルダはユーザ毎に割り当てられたフォルダで、割当容量の許す限り自由に使うことができます。

# 共有フォルダとは?

管理者から割り当てられたフォルダで、ユーザ間で共有されます。
 管理者によりフォルダ毎にユーザーの操作権限を設定できます。

#### ゲストフォルダとは?

- ゲストフォルダでは、ユーザ以外の人(例えば取引先の担当者)とフォルダを共有することができます。
  - ゲストとしてログインすると専用フォルダ以外の情報は見えなくなるので、必要な情報だけをシステム外の人と共有することができます。

#### 外部ストレージフォルダとは?

• 社内で利用しているファイルサーバやFTPサーバを参照することができます。

# トップ画面

### 割当容量の確認

1. 画面右上には、管理者から割り当てられた割当容量と現在の使用容量が表示されています。

| GIGAPOD                             |    | マイフォルダ                                |       | 📶 ログ 🔅 設定 🕛 ログアウト             |  |  |
|-------------------------------------|----|---------------------------------------|-------|-------------------------------|--|--|
|                                     |    |                                       |       | 은 demo 11.84GB(11.8%) / 100GB |  |  |
| GIGAPOD_Test                        | 00 | マイフォルダ                                | ↓■並び智 | 替え 注言 一覧 👬 サムネイル 🗐 スライド       |  |  |
| Ω マイフォルダ                            |    | □ 〒新規 (*)アップロード ↓ダウンロード 2/支更 □コピー 2移動 | 前除    | 8 リンク                         |  |  |
|                                     |    | 🗆 🛅 TPW                               | •     |                               |  |  |
| ▶ 約24 共有フォルダ                        |    | - 📄 7                                 | •     |                               |  |  |
| ▼ 👧 ゲストフォルダ                         |    | □ 🛅 画像                                | •     |                               |  |  |
|                                     |    |                                       | •     |                               |  |  |
|                                     |    | IMG_0026.jpg                          | •     | 324.86KB 2021-10-20 15:31:40  |  |  |
|                                     |    | □ 👔 IMG_0031.jpg                      | -     | 5.10MB 2021-10-20 15:31:39    |  |  |
|                                     |    | □ [] IMG_0032.jpg                     | •     | 82.39KB 2021-10-20 15:31:39   |  |  |
|                                     |    | 🔲 👔 logo.png                          | •     | 7.92KB 2021-10-20 15:30:57    |  |  |
| トップ画面                               |    |                                       |       |                               |  |  |
| 11.84GB(11.8%) / 100GB<br>使用容量と割当容量 |    |                                       |       |                               |  |  |

使用容量は、マイフォルダとゲストフォルダの使用容量の合計となり、共有フォルダの使用容量は含まれません。

2. 設定画面から確認することも可能です。

| 使用容量       |                     |  |  |  |
|------------|---------------------|--|--|--|
| 全体使用量      |                     |  |  |  |
|            |                     |  |  |  |
| 11.84%     | 使用中 11.84GB / 100GB |  |  |  |
| ゲストフォルダ使用量 |                     |  |  |  |
|            |                     |  |  |  |
|            | 使用中 0Byte / 100GB   |  |  |  |
| 使用容量と割     | 当容量(設定画面)           |  |  |  |

# フォルダツリー表示

- 1. 
  アイコンをクリックするとフォルダを展開できます。
- 2. 再度、 アイコンをクリックするとサブフォルダを折りたたむことができます。

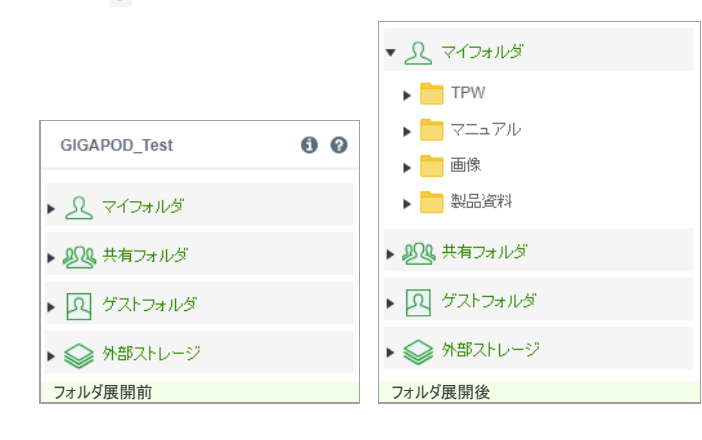

ファイル一覧

# フ

| ナルダ   | ツリーから任   | 意のフォルダを選択  | するとフォルダに格  | 納されている  | るファイルやフォ | ルダの一覧で | を表示す       | けるこ | とができます。 | 表示は名前       | の昇順で表                        |
|-------|----------|------------|------------|---------|----------|--------|------------|-----|---------|-------------|------------------------------|
| Ctrl= | ŧ−、Shift | キーを押しながらクリ | りックすることで、複 | 数のファイル、 | 、フォルダを選  | 択することが | できます       | ۰.  |         |             |                              |
| マイフ   | ォルダ      |            |            |         |          |        | t≞∰        | び替  | え :■一覧  | # サムネイ)     | V <b>∎</b> ス <del>5</del> 41 |
|       | 🖬 新規     | (1) アップロード | ダウンロード     | 🥂 変更    | 🗋 =Ľ -   | 🔤 移動   | 前削         | 除   | 8 りンク   |             |                              |
|       | TPW      | /          |            |         |          |        |            |     | -       |             |                              |
|       | - 72     | ュアル        |            |         |          |        | 81         | •   | -       |             |                              |
|       | 画像       |            |            |         |          |        |            | •   | -       |             |                              |
|       | 製品       | 資料         |            |         |          |        |            | •   | -       |             |                              |
|       |          | _0026.jpg  |            |         |          |        |            | •   | 324.86K | B 2021-10-2 | 0 15:31:40                   |
|       |          | _0031.jpg  |            |         |          |        |            | •   | 5.10M   | B 2021-10-2 | 0 15:31:39                   |
|       |          | _0032.jpg  |            |         |          |        |            | •   | 82.39K  | B 2021-10-2 | 0 15:31:39                   |
|       | 📄 logo   | .png       |            |         |          |        | <u>7</u> 2 | •   | 7.92K   | B 2021-10-2 | 0 15:30:57                   |
|       | test.    | docx       |            |         |          |        |            | •   | 11.79K  | B 2021-10-2 | 0 15:32:14                   |
|       | 🗟 test.  | pptx       |            |         |          |        |            | •   | 33.30K  | B 2021-10-2 | 0 15:32:14                   |
|       | test.    | xlsx       |            |         |          |        |            | •   | 9.39K   | B 2021-10-2 | 0 15:32:14                   |

| 名前         | ファイルまたはフォルダの名前を表示します。                                      |  |  |
|------------|------------------------------------------------------------|--|--|
| *有効なリンクの件数 | 有効なリンクの件数が表示されます。有効なリンクとは、リンク期限の前かつ、ダウンロード回数制限に達していないリンクです |  |  |
| サイズ        | ファイルサイズを表示します。サイズでソートが可能です。                                |  |  |
| 日付         | アップロード、または上書きアップロードされた日時が表示されます。日時でソートが可能です。               |  |  |

### 検索とソート

1. ファイルとフォルダをキーワードで検索できます。

。 検索範囲は、「マイフォルダ」「共有フォルダ」「ゲストファルダ」から指定する必要があります。

| 。 検索キーワードにワイルドカード「*」を利用することで、前方・後方一致での検索ができ |
|---------------------------------------------|
|---------------------------------------------|

。 検索結果から、ファイルの格納されたフォルダへ移動できます。

| マイフォルダ 🖌 *.png 検索                                                                                                    | 📶 ログ 🏠 設定 🕛 ログアウト               |
|----------------------------------------------------------------------------------------------------|---------------------------------|
|                                                                                                    | 🛆 demo 🛛 11.84GB(11.8%) / 100GB |
| マイフォルダ                                                                                                    | ↓〒並び替え :〓一覧                     |
|                                                                                                    |                                 |
| 検索結果を表示しています。(8)                                                                                                    |                                 |
| <ul> <li>         2021-09-27_16h43_01.png         マイフォルダ画像/2021-09-27_16h43_01.png         マイフォルダ画像/2021-09-27_16h43_01.png     </li> </ul> | 12.41KB 2021-10-20 15:21:50     |
| <ul> <li>         2021-09-27_16h54_20.png         マイフォルダ画像/2021-09-27_16h54_20.png         マイフォルダ画像/2021-09-27_16h54_20.png     </li> </ul> | 50.24KB 2021-10-20 15:21:49     |
| <ul> <li>         2021-09-27_17h14_27.png         マイフォルダ画像/2021-09-27_17h14_27.png         マイフォルダ画像/2021-09-27_17h14_27.png     </li> </ul> | 46.30KB 2021-10-20 15:21:49     |
| <ul> <li>         2021-09-27_17h16_19.png         マイフォルダ画像/2021-09-27_17h16_19.png         マイフォルダ画像/2021-09-27_17h16_19.png     </li> </ul> | 39.21KB 2021-10-20 15:21:49     |
| <ul> <li> <sup>2021-09-27_17h16_33.png <sup></sup></sup></li></ul>                                                                          | 1.74KB 2021-10-20 15:21:49      |
| <ul> <li>         2021-09-27_17h40_49.png         マイフォルダ画像/2021-09-27_17h40_49.png         マイフォルダ画像/2021-09-27_17h40_49.png     </li> </ul> | 19.97KB 2021-10-20 15:21:49     |
| <ul> <li> <sup>2021-09-27_17h41_06.png <sup>2021</sup>         マイフォルダ画像/2021-09-27_17h41_06.png         </sup></li> </ul>                   | 2.57KB 2021-10-20 15:21:49      |
| □                                                                                                    | 7.92KB 2021-10-20 15:30:57      |
| ファイル検索結果                                                                                                    |                                 |

- 2. 並べ替え ボタンをクリックすることで、ファイルの一覧をソートすることができます。
  - 。 名前の昇順・降順。
  - 。更新日時の昇順・降順。
  - 。サイズの昇順・降順(ファイルが先頭に表示されます)。

| マイフォルダ                                 | ■並び替え  ■一覧 🔡 サムネイル 🔳 スライド     |
|----------------------------------------|-------------------------------|
| □ 豆新規 (*)アップロード ↓ダウンロード 2/変更 □ コピー □移動 | , ^ 名前 リンク                    |
| D TPW                                  | 日付 -                          |
|                                        | サイズ -                         |
| 🗆 🫅 画像                                 | ▼ -                           |
|                                        | · -                           |
| □ IMG_0026.jpg                         | 324.86KB 2021-10-20 15:31:40  |
| □ [] IMG_0031.jpg                      | 5.10MB 2021-10-20 15:31:39    |
| □ IMG_0032.jpg                         | 82.39KB 2021-10-20 15:31:39   |
| 🗌 📄 logo.png                           | ₹2 T.92KB 2021-10-20 15:30:57 |
| 並べ替え                                   |                               |

## サムネイル表示とスライドショー

- 1. 画像ファイル(\*.jpg / \*.gif / \*.png / \*.bmp / \*.tiff)はサムネイル表示をするとプレビューを見ることができます。画面右上の (サムネイル) ボタンをクリックします。
  - 。 画像をクリック:各種操作のために、画像を選択状態にします。
  - 。 フォルダ名をクリック:そのフォルダへ移動します。
  - 。 ファイル名をクリック:そのファイルをダウンロードします。

| হন              | フォルダ    |            |          |      |       | 1≞ ∰  | 2び替え 📔 | 一覧 💷 🗖                | <u>ムネイル</u> コスライ |
|-----------------|---------|------------|----------|------|-------|-------|--------|-----------------------|------------------|
|                 | 主 新規    | アップロード     | ↓ ダウンロード | 🖉 変更 | ∎±-   | 🔤 移動  | 💼 削除   | 8000                  |                  |
|                 | TPW     |            |          |      | 「「「」」 | □B4E9 | 1640-7 | @ GIGAP<br>□ logo.gif | OD               |
| サムネイ            | イル表示    |            |          |      |       |       |        |                       |                  |
| <b>いってい</b> ボタン | をクリックする | シスライドショーが厚 | 乳始されます。  |      |       |       |        |                       |                  |

| ↓■並び替え | Ⅲ一覧 | ま サムネイル ■スライド |
|--------|-----|---------------|
| スライド   |     |               |

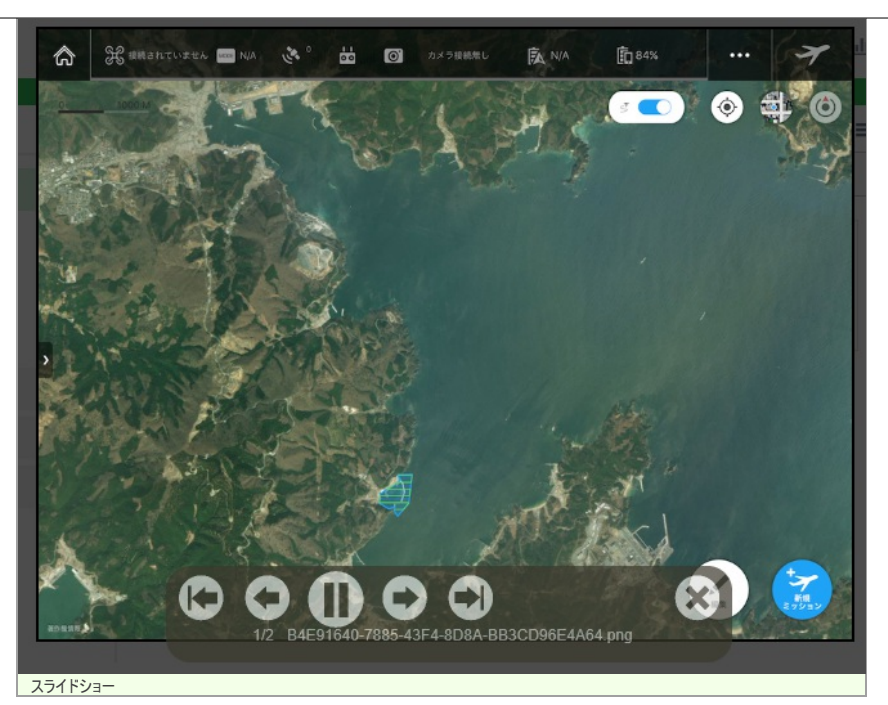

# ログを参照する

# ログ参照画面

ログ参照画面では、外部ユーザからのアクセス状況を確認することができます。

1. 画面右上部の ログ リンクをクリックすると、ログ参照画面が表示されます。

| <u>    </u> ログ |
|----------------|
| [ログ]リンク        |

# ファイルリンクログ

1. ファイルリンクの受信ログを確認することができます。

|      | コグタイプ                                                                 | ・ファイルリンクダウンロードロ ・ ・ ・ ・ ・ ・ ・ ・ ・ ・ ・ ・ ・ ・ ・ ・ ・ ・ ・ | ゔ  ゔストフォルダロゔ  つロゔインロゔ      |   |
|------|-----------------------------------------------------------------------|-------------------------------------------------------|----------------------------|---|
|      | 期間                                                                    | 2018-04-01 - 2018-05-                                 | 31                         |   |
| 4    | ーワード                                                                  | マファイル名 マリンクURL マ                                      | IP7ドレス                     |   |
| 18   | Pアドレス                                                                 | □ホスト名表示                                               |                            |   |
|      |                                                                       | 1                                                     | ファイルに保存                    | 5 |
| 牛数:9 | 件 1/1ペー                                                               | ジ 📢 📢 前ページ   次ページ 🕨 📦                                 | 20 items V                 |   |
|      |                                                                       | 日時                                                    | ファイル名                      |   |
| No   |                                                                       | IPアドレス                                                | バス                         |   |
|      |                                                                       |                                                       | リンクURL                     |   |
|      | 2018-05-23                                                            | 13:53:25                                              | 地图.png                     |   |
| 1    | 125.206.224                                                           | .32                                                   | /demo/upload/              |   |
|      | /f0efe9a67e                                                           | 4387f7c1205810e8018614c4f07b                          | 360                        |   |
|      | 2018-05-23                                                            | 13:39:53                                              | 地区.png                     |   |
| 2    | 125.206.224                                                           | .32                                                   | /demo/upload/              |   |
|      | /10efe9a67e                                                           | 4387f7c1205810e8018614c4f07b                          | 360                        |   |
|      | 2018-05-23                                                            | 13:39:53                                              | active.gif                 |   |
|      | 125.206.224                                                           | .32                                                   | /demo/upload/              | - |
| 3    | /t0ete9a67e                                                           | 438/1/c1205810e8018614c410/b                          | 360                        |   |
| 3    | 2040 05 22                                                            | 12:55:11                                              | ≫el⊠.png                   |   |
| 3    | 2018-05-23                                                            | 22                                                    |                            |   |
| 3    | 2018-05-23<br>125.206.224                                             | .32<br>46060220492729524aba7701bd1                    | /demo/                     |   |
| 3    | 2018-05-23<br>125.206.224<br>//039bd0e73<br>2018-05-23                | .32<br>46f069229d82728534abef701bd1<br>12:53:51       | //demo/<br>1e4f<br>≇#⊠ pog |   |
| 3    | 2018-05-23<br>125.206.224<br>//039bd0e73<br>2018-05-23<br>125.206.224 | .32<br>46f069229d82728534abef701bd1<br>12:53:51<br>32 | /demo/<br>1e4f<br>地区.png   |   |

ファイルリンクログ

表示される内容は以下の通りです。

| 日時     | ダウンロードされた日時を表示します。                                                                |
|--------|-----------------------------------------------------------------------------------|
| IPアドレス | ダウンロード元のIPアドレスを表示します。DNSから逆引きしたホスト名も表示されます。<br>例)gateway.gigapod.jp(61.345.67.89) |
| ファイル名  | ダウンロードされたファイル名が表示されます。                                                            |
| パス     | GIGAPOD上に保存されているファイルのパスが表示されます。                                                   |
| リンクURL | 作成されたリンクのURLが表示されます。                                                              |

2. 検索機能を利用してログの検索及び検索結果をファイルに保存することができます。

| 5                                   | ビタイナ ●ファイルリンクダウンロードログ ○グストフォルダログ ○ログインログ |                   |               |               |       |         |    |
|-------------------------------------|------------------------------------------|-------------------|---------------|---------------|-------|---------|----|
|                                     | 期間 2018-04-01 - 2018-05-31               |                   |               |               |       |         |    |
| キーワード マファイル名 マリンクURL マIPアドレス active |                                          |                   |               |               |       |         |    |
| I                                   | IP7ドレス □ ホスト名表示                          |                   |               |               |       |         |    |
|                                     |                                          |                   |               |               |       | ファイルに保存 | 検索 |
| 件数:2                                | 2件 1/1ペー                                 | ジ 📢 🌒 前ページ  )     | 次ページ 🕨 🕨      | 20 items 🗸    |       |         |    |
|                                     | 日時                                       |                   |               |               | ファイル名 |         |    |
| No                                  |                                          | IPアドレス            |               |               | パス    |         |    |
|                                     |                                          |                   |               | リンクURL        |       |         |    |
|                                     | 2018-05-23                               | 13:39:53          |               | active.gif    |       |         |    |
| 1                                   | 125.206.224                              | .32               |               | /demo/upload/ |       |         |    |
|                                     | /f0efe9a67e4                             | 4387f7c1205810e80 | 018614c4f07b3 | 860           |       |         |    |
|                                     | 2018-05-22 12:47:11                      |                   |               | active.gif    |       |         |    |
| 2                                   | 125.206.224.32                           |                   | /demo/upload/ |               |       |         |    |
|                                     | /f7abd49e5145b596777a3f3b4c131362e262a   |                   | 5ab1          |               |       |         |    |
|                                     |                                          |                   |               |               |       |         |    |
| ログの                                 | 検索                                       |                   |               |               |       |         |    |

検索条件は以下の通りになります。

| 期間     | 検索する期間を設定します。                    |
|--------|----------------------------------|
| キーワード  | ファイル名・ファイルパスを設定して、検索キーワードを入力します。 |
| IPアドレス | ホスト名を表示したい場合はチェックします。            |

検索した結果をファイルに保存すると下の通りになります。

| 🗐 link-log.csv - Xモ帳 🛛 🚽                                                                             |      | $\times$      |   |
|----------------------------------------------------------------------------------------------------|------|---------------|---|
| ファイル(F) 編集(E) 書式(O) 表示(V) ヘルプ(H)                                                                     |      |               |   |
| Preate Date : 2018-05-24 18:39:13                                                                    |      | 1             | 1 |
| User: demo                                                                                           |      |               |   |
| Kerword : "active" - Name(on) [R] (on) [P](on)                                                       |      |               |   |
| Count : 2                                                                                            |      |               |   |
| Data Mana Haar Link Hel Siza ID Evaination Data Panaward                                             |      |               |   |
| "2018-05-23 13:39:53", active.gif.demo./f0efe9a67e4387f7c1205810e8018614c4f07b360.2233.125.206.224   | 1.32 |               |   |
| "2018-05-22 12:47:11", active.gif, demo, /f7abd49e5145b596777a3f3b4c131362e262a5ab1,2233,125.206.224 | 1.32 |               |   |
|                                                                                                    |      |               |   |
|                                                                                                    |      |               | ŕ |
| <                                                                                                    |      | $\rightarrow$ |   |
| ログの保存                                                                                                |      |               |   |

# ゲストフォルダログ

1. ゲストユーザの操作状況を見ることができます。

### アクセス元はIPアドレスで判別することになります。

| (ゴ )ファイルリンク:                        |                                                                                                    |                                                                                                    |                                                                                                    |                                                                                                    |
|-------------------------------------|----------------------------------------------------------------------------------------------------|----------------------------------------------------------------------------------------------------|----------------------------------------------------------------------------------------------------|----------------------------------------------------------------------------------------------------|
|                                     | ダウンロードログ ④ゲストフォルダログ ○ログインログ                                                                                                    | 7                                                                                                    |                                                                                                    |                                                                                                    |
| 2018-04-01                          | - 2018-05-31                                                                                                    |                                                                                                    |                                                                                                    | _                                                                                                    |
| -ド マファイル名 マ                         | ファイルバス                                                                                                    |                                                                                                    |                                                                                                    |                                                                                                    |
| スロホスト名表示                            |                                                                                                    |                                                                                                    |                                                                                                    | _                                                                                                    |
| 415                                 | 156 as 276 as 70 Home as                                                                                                    | ファイルに保存                                                                                                    | 検索                                                                                                    |                                                                                                    |
|                                     | レスペーシート ZU items V<br>ファイル名                                                                                                    |                                                                                                    | 状態                                                                                                    | ,                                                                                                    |
| 018-05-24 17:15:30                  | New.bt                                                                                                    | Del                                                                                                    | ete                                                                                                    | Ì                                                                                                    |
| 018-05-24 17:13:55                  | New.bt                                                                                                    | Dov                                                                                                    | wnload                                                                                                    |                                                                                                    |
| 25.206.224.32<br>018-05-24 17:13:47 | New.bxt                                                                                                    | Nev                                                                                                    | w(Upload)                                                                                                    |                                                                                                    |
| 25.206.224.32<br>018-05-24 17:13:28 | Update.bt                                                                                                    | Del                                                                                                    | ete                                                                                                    | ľ                                                                                                    |
| 25.206.224.32<br>018-05-24 17:13:14 | Update.bxt<br>(demo/Guest Folder/GIGAPOD5/                                                                                                    | Nev                                                                                                    | w(Upload)                                                                                                    |                                                                                                    |
| 25.206.224.32<br>018-05-24 17:08:14 | New(Upload).bd                                                                                                    | Del                                                                                                    | ete                                                                                                    |                                                                                                    |
| 25.206.224.32<br>018-05-24 17:08:09 | New(Upload).bd                                                                                                    | Nev                                                                                                    | w(Upload)                                                                                                    |                                                                                                    |
| 25.206.224.32<br>018-05-24 10:22:25 | /demo(A?±)/<br>bbbaaa.txt                                                                                                    | Del                                                                                                    | ete                                                                                                    |                                                                                                    |
|                                     | -F マテイル名 マ<br>ス マテイル名 マ<br>1/5ページ ≪ ●前ページ<br>日時<br>IPアドレス<br>D18-05-24 17:13:25<br>52:06:224.32<br>D18-05-24 17:13:28<br>52:06:224.32<br>D18-05-24 17:13:18<br>52:206:224.32<br>D18-05-24 17:08:14<br>52:206:224.32<br>D18-05-24 17:08:14<br>52:206:224.32<br>D18-05-24 17:08:14<br>55:206:224.32<br>D18-05-24 17:08:14<br>55:206:224.32<br>D18-05-24 17:08:14<br>55:206:224.32<br>D18-05-24 17:08:14<br>55:206:224.32<br>D18-05-24 17:08:14<br>55:206:224.32 | -F マファイル名 マファイルバス<br>ス □ オスト名表示<br>1/5ページ 《《前ページ   次ページ ▶ 20 Items ▼<br>日時 ファイル名<br>IPアドレス パス<br>378-05-24 17:15:30 New.bd<br>15:208:224 32 //demo/Guest Folder/A注/<br>198-05-24 17:13:55 New.bd<br>108-05-24 17:13:55 New.bd<br>108-05-24 17:13:25 Update.bd<br>108-05-24 17:13:28 Update.bd<br>108-05-24 17:13:28 Update.bd<br>108-05-24 17:13:28 Update.bd<br>108-05-24 17:13:28 Update.bd<br>108-05-24 17:08:14 New.bd<br>108-05-24 17:08:14 New.bd<br>108-05-24 17:08:14 New.bd<br>108-05-24 17:08:14 New.(Upload).bd<br>108-05-24 17:08:14 New.(Upload).bd<br>108-05-24 17:08:14 New.(Upload).bd<br>108-05-24 17:08:09 New.(Upload).bd<br>108-05-24 17:08:09 New.(Upload).bd<br>108-05-24 17:08:09 New.(Upload).bd<br>108-05-24 17:08:09 New.(Upload).bd<br>108-05-24 10:22.55 bbbaaa.bd<br>108-05-24 10:22.55 bbbaaa.bd<br>108-05-24 10:22.55 bbbaaa.bd | -F マファイル名 マファイルバス ス □ オスト名表示 ファイル名 マファイルバス ス □ オスト名表示  1/5 ページ (《 前ページ   次ページ ) ) 20 Items ▼ 日日 ファイル名 IPアドレス バス DI8-05 24 17:15:30 New:bd Di8-05 24 17:15:50 New:bd 52:006 224 17:15:55 New:bd 52:00 6224 17:15:55 New:bd Di8-05 24 17:13:25 Update Folder/Ait/ Dei Di8-05 24 17:13:28 Update bd 25:200 6224 32 //demo/Guest Folder/GIGAPOD5/ Dei Di8-05 24 17:13:14 Update bd 52:00 6224 17:06:14 New:Uplaad) bd 52:00 6224 17:06:14 New(Uplaad) bd Di8-05 24 17:06:14 New(Uplaad) bd Di8-05 24 17:06:14 New(Uplaad) bd Di8-05 24 17:06:14 New(Uplaad) bd Di8-05 24 17:06:14 New(Uplaad) bd Di8-05 24 17:06:14 New(Uplaad) bd Di8-05 24 17:06:14 New(Uplaad) bd Di9-05 24 17:06:14 New(Uplaad) bd Di9-05 24 10:22:25 Di9-05:24 10:22:25 Di9-05:24 10:22:5 Di9-05:24 10:22:5 Di9-05:24:24 10:22:5 Di9-05:24:24 10:22:5 Di9-05:2 | -F マファイル名 マファイルパス ス □ ホスト名表示<br>日時 ファイル/名 マファイルパス<br>ファイルに保存 秋ペ<br>1/5 ページ (《 ●前ページ   次ページ ) ) 20 items マ<br>日時 ファイル/名<br>ドアアレス パス<br>Dite-05-24 17.15.30 New.bt<br>152.06.224 32 //demoiGuest Folder/A注/ Delete<br>Download<br>Dite-05-24 17.13.55 New.bt<br>Download<br>Dite-05-24 17.13.57 New.bt<br>Download<br>Dite-05-24 17.13.28 Update.bt<br>252.06.224 32 //demoiGuest Folder/GIGAPOD5/ Delete<br>Dite-05-24 17.03.14 Update.bt<br>252.06.224 32 //demoiGuest Folder/GIGAPOD5/ Delete<br>Dite-05-24 17.03.14 New.(Upload).bt<br>Dite-05-24 17.03.14 New.(Upload).bt<br>Dite-05-24 17.03.14 New.(Upload).bt<br>Dite-05-24 17.08.14 New.(Upload).bt<br>Delete<br>Dite-05-24 17.08.14 New.(Upload).bt<br>Delete<br>Dite-05-24 17.08.14 New.(Upload).bt<br>Delete<br>Dite-05-24 17.08.14 New.(Upload).bt<br>Dite-05-24 17.08.14 New.(Upload).bt<br>Dite-05-24 17.08.14 New.(Upload |

ゲストフォルダーログ

| 日時     | ダウンロードされた日時を表示します。                                                                |
|--------|-----------------------------------------------------------------------------------|
| IPアドレス | ダウンロード元のIPアドレスを表示します。DNSから逆引きしたホスト名も表示されます。<br>例)gateway.gigapod.jp(61.345.67.89) |
| ファイル名  | ダウンロードされたファイル名が表示されます。                                                            |
| パス     | GIGAPOD上に保存されているファイルのパスが表示されます。                                                   |
| 状態     | どのような操作を行ったのかが表示されます。                                                             |

## 状態に表示される操作内容の区分は以下の通りになります。

| New(Upload)    | 新規アップロード  |
|----------------|-----------|
| Update(Upload) | 上書きアップロード |
| Download       | ダウンロード    |
| Delete         | 削除        |
| Move           | 移動元       |
| Сору           | コピー元      |

| New           | 移動先(新規)   コピー先(新規) |
|---------------|--------------------|
| Update        | 移動先(上書)   コピー先(上書) |
| Rename        | 名前変更               |
| Delete(Auto)  | 自動削除               |
| Delete(Admin) | 管理者による削除           |

2. 検索機能を利用してログの検索及び検索結果をファイルに保存することができます。

| н     | 2242     | 0 57-1105555.5           | 01/10/01/01/01/01/           |              |  |
|-------|----------|--------------------------|------------------------------|--------------|--|
|       | 期間       | 2018-04-01 -             | 2018-05-31                   |              |  |
| +     | ーワード     | ●ファイル名 □ファ               | イルパス update                  |              |  |
| IP    | アドレス     | □ ホスト名表示                 |                              |              |  |
| W - 6 | 6 1/1 ~~ | -23 44 4 th re-2511 from | 27 h hh [20.items. x4]       | アイルに保存 検索    |  |
| No.   | H 1715   | 日時                       | ファイル名                        | 1.045        |  |
| NO    |          | IPアドレス                   | バス                           | 17.85        |  |
|       | 2018-05- | 24 17:13:28              | Update.txt                   | Dalata       |  |
|       | 125.206. | 224.32                   | /demo/Guest Folder/GIGAPOD5/ |              |  |
|       | 2018-05- | 24 17:13:14              | Update.txt                   | New/I Inload |  |
|       | 125.206. | 224.32                   | /demo/Guest Folder/GIGAPOD5/ | nen(opioad   |  |
|       | 2018-05- | 24 09:56:28              | Update(Upload).txt           | Delete       |  |
|       | 125.206. | 224.32                   | /demo/Guest Folder/aaa/      | Delete       |  |
|       | 2018-05- | 24 09:54:26              | Update(Upload).txt           | New/Unload   |  |
|       | 125.206. | 224.32                   | /demo[aaa]/                  | nen(opioao,  |  |
|       | 2018-05- | 23 18:14:22              | Update.txt                   | Delete       |  |
|       | 125.206. | 224.32                   | /demo/Guest Folder/aaa/      | Delete       |  |
|       |          | 23 17:10:36              | Update.txt                   | New/Unload   |  |
|       | 2018-05- |                          |                              | rien(opidad  |  |

検索条件は以下の通りになります。

| 期間     | 検索する期間を設定します。                    |
|--------|----------------------------------|
| キーワード  | ファイル名・ファイルパスを設定して、検索キーワードを入力します。 |
| IPアドレス | ホスト名を表示したい場合はチェックします。            |

検索した結果をファイルに保存すると下の通りになります。

| ── file-log.csv - メモ帳                                                                                                    | -                       |               | × |
|----------------------------------------------------------------------------------------------------|-------------------------|---------------|---|
| ファイル(F) 編集(E) 豊式(O) 表示(V) ヘルブ(H)<br>Create Date : 2018-05-25 09:45:11<br>User : demo<br>Search Pacified : 20190401 = 20190521                                                                                                    |                         |               |   |
| Search Ferfod : 20100401 = 2010031<br>Keyword : "update" - Name(on) Path()<br>Count : 6<br>Date,User,Operation,Name,Type,Path,Size,IP                                                                                                    |                         |               |   |
| [2018-05-24 17:13:28.,demo,Delete,Update.txt,Local, "/demo/Guest Folder/GIGAPOD5/",11,125.206.2<br>"2018-05-24 09:56:28",demo,New(Upload).Update.txt,Local, "/demo/Guest Folder/GIGAPOD5/",11,125.<br>"2018-05-24 09:56:28",demo,New(Upload).Update(Upload).txt,Local, "/demo/Guest Folder/aaa/",21,125.200<br>"2018-05-24 09:54:26",demo,New(Upload).Update(Upload).txt,Local, /demo(aaa)/,21,125.200.224.32<br>"2018-05-23 18:14:22", demo,New(Upload).Update(txt,Local, /demo(aaa)/,21,125.206.224.32<br>"2018-05-23 18:14:22", demo,New(Upload).Update.txt,Local, /demo[aaa]/,11,125.206.224.32 | 24.32<br>206.2<br>6.224 | 24.32<br>1.32 |   |
|                                                                                                    |                         |               |   |
|                                                                                                    |                         |               | > |

## ログインログ

1. ユーザやゲストユーザのアクセスの状況を見ることができます。

このログには、認証に成功したデータだけが表示されます。

|            | 2212          | 0.000           | リンクタウンロードロク () グストンオル                | 905<br>0051205         |       |       |   |
|------------|---------------|-----------------|--------------------------------------|------------------------|-------|-------|---|
|            | 期間            | 2018-04-0       | 1 - 2018-05-31                       |                        |       |       |   |
| +          | ーワード          | ☑ IP7ドL         | ス マユーザーID                            |                        |       |       |   |
| IP         | アドレス          | ロホスト名           | 表示                                   |                        |       |       |   |
|            |               |                 |                                      | ידר                    | イルに保存 | 検索    |   |
| 較:94<br>No | 4件 1/5ペー<br>F | ージ 📢 🌒 前/<br>日時 | ページ   次ページ ▶ ▶ 20 items ∨<br>IP7FL/2 | 7-#-ID                 | 扩能    | タイプ   |   |
| 1          | 2018-05-25    | 11:37:44        | 125.206.224.32                       | demo(GIGAPOD5)         | ゲスト期間 | Guest | 1 |
| 2          | 2018-05-25    | 11:26:55        | 125.206.224.32                       | demo                   | OK    |       |   |
| 3          | 2018-05-25    | 09:30:50        | 125.206.224.32                       | demo                   | OK    |       |   |
| 4          | 2018-05-24    | 18:12:33        | 125.206.224.32                       | demo                   | OK    |       |   |
| 5          | 2018-05-24    | 17:12:50        | 125.206.224.32                       | demo(A <sup>2</sup> ±) | OK    | Guest |   |
| 6          | 2018-05-24    | 17:07:39        | 125.206.224.32                       | demo(A <sup>2</sup> ±) | OK    | Guest |   |
| 7          | 2018-05-24    | 17:04:38        | 125.206.224.32                       | demo                   | OK    |       |   |
| 8          | 2018-05-24    | 16:50:30        | 125.206.224.32                       | demo                   | OK    |       |   |
| 9          | 2018-05-24    | 13:09:07        | 125.206.224.32                       | demo                   | OK    |       |   |
| 10         | 2018-05-24    | 11:50:35        | 125.206.224.32                       | demo                   | OK    |       |   |
| 11         | 2018-05-24    | 10:21:11        | 125.206.224.32                       | demo(aaa)              | OK    | Guest |   |
| 12         | 2018-05-24    | 09:55:13        | 125.206.224.32                       | demo(aaa)              | OK    | Guest |   |
| 13         | 2018-05-24    | 09:53:58        | 125.206.224.32                       | demo(aaa)              | OK    | Guest |   |
| 14         | 2018-05-24    | 09:49:37        | 125.206.224.32                       | demo(aaa)              | OK    | Guest |   |
| 15         | 2018-05-24    | 09:41:36        | 125.206.224.32                       | demo(aaa)              | OK    | Guest |   |
| 16         | 2018-05-24    | 09:40:49        | 125.206.224.32                       | demo                   | OK    |       | 1 |
|            | 2040 05 22    | 18-38-40        | 125 206 224 32                       | damo(42+)              | OK    | Guest |   |

| IPアドレス  | ダウンロード元のIPアドレスを表示します。DNSから逆引きしたホスト名も表示されます。<br>例)gateway.gigapod.jp(61.345.67.89) |
|---------|-----------------------------------------------------------------------------------|
| ユーザーID名 | ユーザー及びゲストユーザー名が表示されます。                                                            |
| 状態      | ユーザー及びゲストユーザーの状態が表示されます。                                                          |
| タイプ     | ユーザーのタイプが表示されます。                                                                  |

2. 検索機能を利用してログの検索及び検索結果をファイルに保存することができます。

| ログタイプ ()ファイルリンクダウンロードログ ()グストフォルダログ ()ログインログ |                                               |                                                             |                                                                       |                                |                          |                             |
|----------------------------------------------|-----------------------------------------------|-------------------------------------------------------------|-----------------------------------------------------------------------|--------------------------------|--------------------------|-----------------------------|
|                                              | 期間                                            | 2018-04-01                                                  | - 2018-05-31                                                          |                                |                          |                             |
| +                                            | ーワード                                          | □ IP7ドレス                                                    | ユーザーID A社                                                             |                                |                          |                             |
| IP7ドレス 二 ホスト名表                               |                                               |                                                             | _                                                                     |                                |                          |                             |
| IP                                           | TFUX                                          |                                                             | 75.<br>                                                               | -                              |                          | térin                       |
| IP<br>掛:3                                    | ゲトレス                                          |                                                             | 示<br>ジ 次ページ▶ ▶ 20 items ✔                                             | 7                              | アイルに保存                   | 検索                          |
| 时<br>数:3<br>No                               | イバレス<br>件 1/1ページ<br>日                         | □ 小人P治表<br>2 <b>44 4</b> 前ペー:<br>時                          | 示<br>ジリ次ページ <b>ト (20 items )</b><br>IP7ドレス                            | ユーザーロ                          | アイルに保存                   | 検索<br>タイプ                   |
| 歌:3<br>No<br>1                               | イトレス<br>件 1/1ページ<br>2018-05-24 1              | □ 小人F2石衣<br>2 <b>44 4</b> 前ペー:<br>時<br>17:12:50             | ボ<br>ジョンホページ トト 20 items マ<br>IPアドレス<br>125.206 224.32                | ユーザーID<br>demo(A注)             | アイルに保存<br>状態<br>OK       | 検索<br>タイプ<br>Guest          |
| 計<br>数:3<br>No<br>1<br>2                     | 作 1/1ページ<br>日<br>2018-05-24 1<br>2018-05-24 1 | → 人 P 名表<br>2 <b>44 4</b> 前ペー:<br>時<br>17:12:50<br>17:07:39 | ボ<br>ジー次ページ ) 20 items マ<br>IPアドレス<br>125.206.224.32<br>125.202.24.32 | フーザーID<br>demo(A社)<br>demo(A社) | アイルに保存<br>状態<br>OK<br>OK | 検索<br>タイプ<br>Guest<br>Guest |

#### ログの検索

検索条件は以下の通りになります。

| 期間     | 検索する期間を設定します。                    |
|--------|----------------------------------|
| キーワード  | ファイル名・ファイルパスを設定して、検索キーワードを入力します。 |
| IPアドレス | ホスト名を表示したい場合はチェックします。            |

検索した結果をファイルに保存すると下の通りになります。

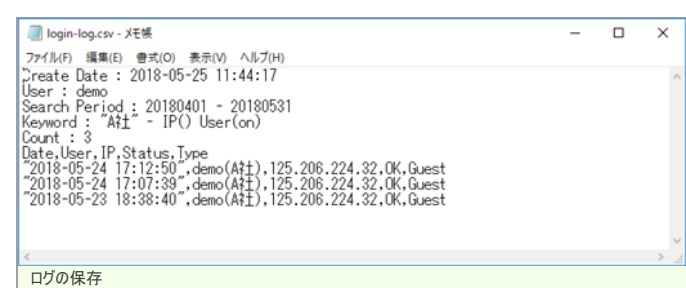

# フォルダ操作

## フォルダを作成する

- 1. フォルダを作成したい場所に移動します。
- 2. 画面左上にある 新規 ボタンをクリックします。

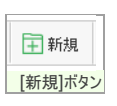

- 3. 新しいフォルダが作成され、フォルダ名の入力ボックスが表示されます。
- 4. フォルダ名を入力して、Enter キーを押します。

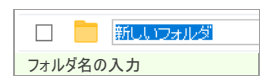

### フォルダ作成および名称変更における制限について

#### 1. ファイルまたはフォルダ名に利用できる文字には制限があります。

• ファイルまたはフォルダ名は255文字までです。255文字以降の文字は切り捨てられます。

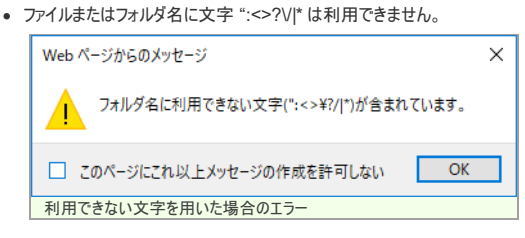

- 2. フォルダは同一階層に234,484個以上作成することはできません。
- 制限値を超えると、エラーメッセージが表示されます。
- 3. フォルダは120階層以上作成することはできません。
- 制限値を超えると、エラーメッセージが表示されます。

### ファイルまたはフォルダの名前を変更する

1. ファイル一覧から、対象のファイルまたはフォルダをチェックします。

MyJob
 フォルダを選択

2. ファイル一覧から 変更 ボタンをクリックします。

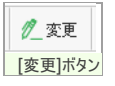

- 3. ファイルまたはフォルダ名が入力可能になります。
- 4. 変更後の名前を入力して、Enter キーを押すと変更後の名前が確定されます。

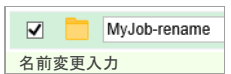

## ファイルまたはフォルダを削除する

1. ファイル一覧から、削除したいファイルやフォルダをチェックします。

項目上にあるチェックボックスで、表示されているファイル一覧のファイル/フォルダを、全選択/全解除することができます。

| □ 豆新規 ①アップロード <u>↓</u> ダウンロード <b>1</b> 変更 | ☑ 豆新規 ゴアップロード 🤳 ダウンロード 🖉 変更              |
|-------------------------------------------|------------------------------------------|
| TPW                                       | TPW                                      |
|                                           | V 📄 マニュアル                                |
| □ ■ 画像                                    | ☑ 🧰 画像                                   |
|                                           | ✓ = 製品資料                                 |
| B4E91640-7885-43F4-8D8A-BB3CD96E4A64.png  | B4E91640-7885-43F4-8D8A-BB3CD96E4A64.png |
| 🗌 🚺 logo.gif                              | ✓ logo.gif                               |
| 全選択/全解除                                   | ファイルとフォルダの選択                             |
| 2. 削除」ボタンをクリックします。                        |                                          |

|    | 100 首归除余                               |
|----|----------------------------------------|
|    | [削除]ボタン                                |
| 3. | 削除確認ダイアログが表示されます。 📧 ボタンをクリックすると削除できます。 |

# ファイルをアップロードする

### ボタンによるアップロード

ファイル一覧から アップロード ボタンをクリックします。

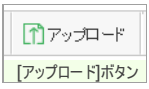

2. ファイル選択ダイアログが表示されます。アップロードするファイルを選択します。

| CtrlキーやShiftキーを | 使って複数のファイルを選択す | ることが可能です |
|-----------------|----------------|----------|
|-----------------|----------------|----------|

| ← → * T ◆ * PC                                                                                                    | » ダウンロード »                  | 5 V         | ダウンロードの検索     |         |
|----------------------------------------------------------------------------------------------------|-----------------------------|-------------|---------------|---------|
| 整理 ▼ 新しいフォルダー                                                                                                    |                             |             |               | - 💷     |
| <ul> <li>テスト内容 へ</li> <li>○ OneDrive - トライボ</li> <li>● PC</li> <li>③ 30 オブジェクト</li> <li>◆ ダウンロード</li> <li>● デスクトップ</li> <li>※ ドキュメント ∨</li> </ul> | 7971ル表示<br>メール通知<br>伝真.xtsx | logo.txt Se | G<br>tup.exe  | 写真_01.j |
|                                                                                                    |                             |             | *X707*/1.(**) |         |

3. ファイルのアップロードが開始され、進捗表示がされます。

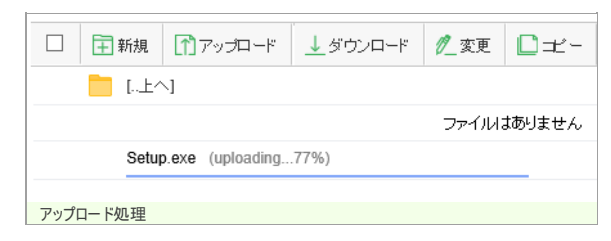

4. 進捗が100%になるとアップロードが完了します。

|       | ┿ 新規  | アップロード    | ダウンロード | 🖉 変更 | ∎±- | 🗳 移動 | 💼 削除       | 8000       |                  |
|-------|-------|-----------|--------|------|-----|------|------------|------------|------------------|
|       | [上^   | <u>\]</u> |        |      |     |      |            |            |                  |
|       | Setup | o.exe     |        |      |     |      | <b>v</b> 1 | 5.96MB 201 | 8-05-18 14:44:40 |
| アップロー | ド完了   |           |        |      |     |      |            |            |                  |

## ドラッグ&ドロップによるアップロード

1. アップロードしたいファイルを選択し、ファイル一覧へドラッグ&ドロップします。

|            |                                                         | pload                              |          |                         |             | Į≡           | ●並び替え :三一      | 1 サムネー    |
|------------|---------------------------------------------------------|------------------------------------|----------|-------------------------|-------------|--------------|----------------|-----------|
|            | ➡ 新規                                                    | TryJD-                             | ್≶ರ:     | ンロード 🥂 変更               | <b>□</b> ±- | 📑 将動 💼 前     | 隊 8リンク         |           |
|            | - 1.±/                                                  | 1                                  |          |                         |             |              | -1             |           |
|            |                                                         |                                    |          | ファイノ                    | りはありません     |              |                |           |
|            |                                                         |                                    |          |                         |             | 2            |                |           |
|            |                                                         |                                    |          |                         |             |              |                |           |
|            |                                                         |                                    |          |                         |             |              | 移動             |           |
| L I        | D                                                       | 4010-F                             |          |                         |             | 7            | _              |           |
| 224        | • •                                                     | **                                 | *-       |                         |             |              |                |           |
| //1        | 10 10-D                                                 | 7519                               |          |                         |             |              |                |           |
|            |                                                         | 0.0                                | 977711-5 |                         |             | V 0 7        | ワンロートの使衆       | م         |
| ←          | → * ↑                                                   | PC >                               | /// 1    | _                       |             |              |                |           |
| ←<br>      | → ~ ↑<br>■ ピクチャ                                         | * > PC >                           |          |                         | nul 1       |              | 1              | a         |
| ←<br> <br> | → ~ 个 ビクチャ 出荷セット                                        | * > PC >                           | Ĩ        |                         |             |              | ×              | G         |
| ←<br>      | → ~ 个<br>■ ピクチャ<br>■ 出荷セット<br>■ Google D                | * PC ><br>* ^<br>* ??'.#<br>Nive # | 1        | :<br>メール通知              | ogo.txt te  | st.txt 写真_01 | Lipg GT.T.xlsx | Setup.exe |
| <-         | → × 个<br>ビクチャ<br>山荷セット<br>Google D<br>browser           | ◆ > PC >                           | 771ル表示   | <mark>。</mark><br>メール通知 | ogo.txt te  | st.bxt 写真_01 | l.jpg G.T.sk   | Setup.exe |
| ÷          | → × 个<br>ビクチャ<br>山荷セット<br>Google D<br>browser<br>images |                                    | ファイル表示   | : メール通知                 | ogo.txt te  | st.txt       | i,jpg fr.T.sk  | Setup.exe |

2. ファイルのアップロードが開始され、進捗表示がされます。

| 🗌 🖬 新規   | アップロード            | ダウンロード | 🖉 変更  | ₽ᠽ-   | 🗋 移動 |  |
|----------|-------------------|--------|-------|-------|------|--|
| [.上へ]    |                   |        |       |       |      |  |
|          |                   |        | ファイルは | ありません |      |  |
| logo.    | txt (uploading10  | 0%)    |       |       |      |  |
| test.t   | txt (uploading100 | )%)    |       |       |      |  |
| アップロード処理 |                   |        |       |       |      |  |

3. 進捗が100%になるとアップロードが完了します。

|      | 主 新規   | (1) アップロード | ダウンロード | 🖉 変更 | □ᠽ- | 📑 移動 | 前除 | 8000       |                 |
|------|--------|------------|--------|------|-----|------|----|------------|-----------------|
|      | 📒 [上⁄  | 1          |        |      |     |      |    |            |                 |
|      | logo.  | txt        |        |      |     |      | •  | 6Byte 2018 | -05-18 15:05:20 |
|      | test.t | xt         |        |      |     |      | •  | 6Byte 2018 | -05-18 15:05:20 |
| アップロ | コード完了  |            |        |      |     |      |    |            |                 |

### ファイルアップロードにおける制限について

### ファイル名について

- 1. ファイル名は半角文字で構成することを推奨します。
- 受信先のPC環境により、日本語・機種依存文字が含まれているファイル名は、ファイルリンクとしてダウンロードする際に文字化けすることがあるためです。

#### 2. MacOSで作成可能な、名前にスラッシュを含むファイルについて

• スラッシュが除去されたファイル名でアップロードされます。"001/myfile.jpg"というファイルは、"001myfile.jpg"として登録されます。

### 3. アップロード先に同名のファイルが存在する場合

- 管理者の設定で 同名ファイルのアップロード制限 をチェックしているかどうかで動作が変わります。
  - チェック無し:元のファイルを上書きしてアップロードします。
  - 。 チェック有り:ファイル名に番号を付加し、別名でアップロードします。

# <u>ファイルサイズとファイ</u>ル数について

1. ゼロバイトのファイルはアップロードはできません。

## 2. 巨大なファイルサイズのファイルはアップロードはできません。

• 1つのファイルにつき、以下のとおりの制限があります。

| ブラウザ           | 制限サイズ   |
|----------------|---------|
| Microsoft Edge | 10.01GB |

| ブラウザ          | 制限サイズ   |
|---------------|---------|
| Google Chrome | 10.01GB |
| Firefox       | 10.01GB |
| Safari        | 2.01GB  |
|               |         |
|               |         |

| 🖬 新規   | (1) アップロード     | ↓ ダウンロード   | 🖉 変更   | <b>□</b> <i>±</i> - |  |
|--------|----------------|------------|--------|---------------------|--|
| [.上へ]  |                |            |        |                     |  |
|        |                |            | ファイルは  | ありません               |  |
| DEM    | O-DVD-1708.iso | 最大のアップロードサ | イズを超えま | こした。                |  |
| 最大サイズを | おおえた場合         |            |        |                     |  |

### 3.1度にアップロードできるファイル数。

1回のファイルアップロードにおいて、500個を超えるファイルのアップロードはできません。下記のような警告ダイアログが表示されます。

| Web ページからのメッセージ                                                                |  |  |  |
|--------------------------------------------------------------------------------|--|--|--|
| You have attempted to queue too many files.<br>You may select up to 500 files. |  |  |  |
| OK                                                                             |  |  |  |
| 最大ファイル数を超えた場合                                                                  |  |  |  |

## フォルダのアップロードについて

1. ドラッグ&ドロップによるアップロードを利用することで、フォルダのアップロードが可能です。

#### ウィルス検知

1. アップロードしたファイルから、コンピュータウィルスが検出された場合

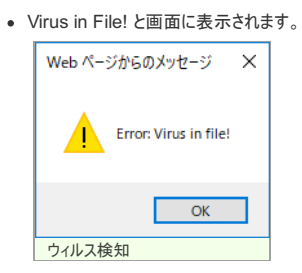

# ファイルをダウンロードする

# ファイルダウンロード

1. ファイルをダウンロードするには、ファイル名をクリックします。

|     | IMG_0031.jpg IMG_  | _0026.jpg    |        |     |
|-----|--------------------|--------------|--------|-----|
|     | MG_0032.jpg        |              |        |     |
| ファ・ | イル名をクリック           |              |        |     |
|     | )Q                 | 💟 ζ5 λ=      | ſ⊞     | ⊻₀  |
|     | ダウンロード             |              |        | \$  |
|     | 🌪 IMG_0026.jpg で行う | う操作を選んでください。 |        | IB( |
|     | 開く                 | 名前を付けて       | $\sim$ | 0V  |
|     | もっと見る              |              |        |     |
|     |                    |              | _      | _   |

- 2. 複数のファイルをダウンロードすることができます。この場合、選択されたファイルは zip 形式で圧縮されます。
  - 任意のファイルまたはフォルダをチェックして、ダウンロード ボタンをクリックします。

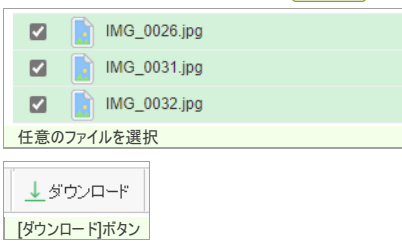

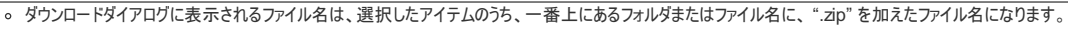

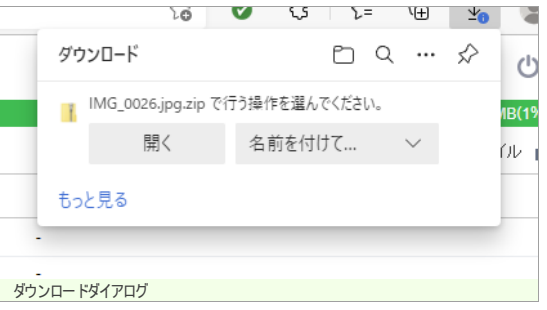

### 複数ファイルダウンロード時のサイズ制限について

- 1. 複数ファイルまたはフォルダごとダウンロードする場合の最大合計サイズを管理者が制限することができます。
  - 。 この場合、制限を超える合計サイズのファイルを一括でダウンロードしようとすると、警告が表示されてダウンロードすることはできません。

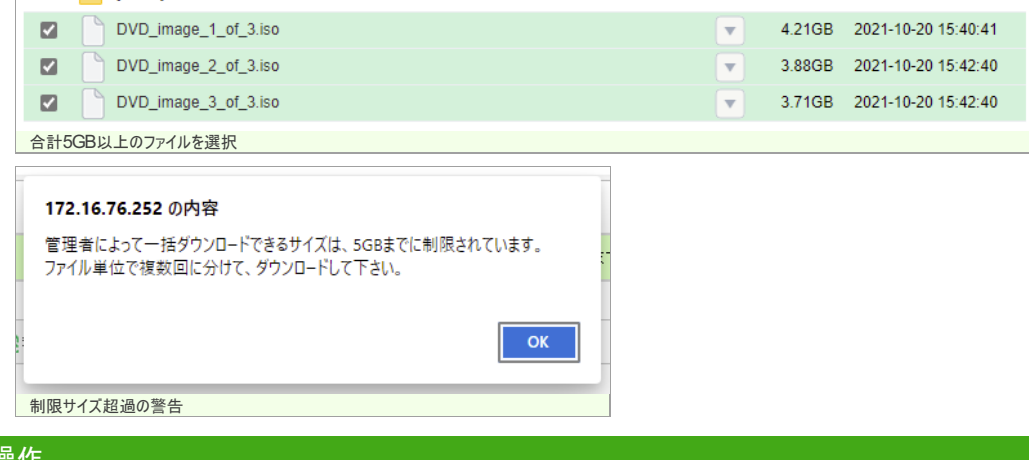

# ファイル操作

### ファイルまたはフォルダをコピーする

1. ファイルー覧から、対象のファイルまたはフォルダを選択します。

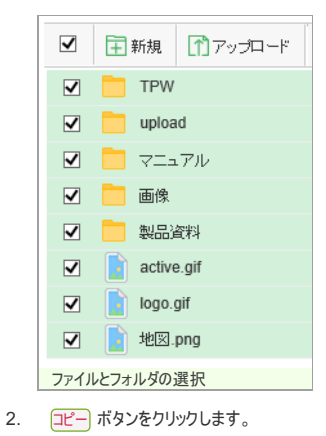

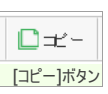

3. 貼り付け先のフォルダ選択ダイアログが表示されます。

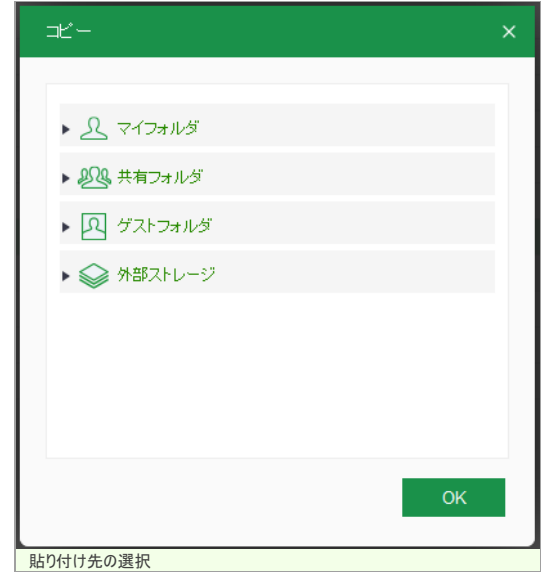

4. のK ボタンをクリックすると貼り付けが完了します。

## コピーにおける制限について

### 1. コピー先に同名のファイルが存在する場合

- 管理者の設定で同名ファイルのアップロード制限をチェックしているかどうかで動作が変わります。
  - チェック無し:元のファイルを上書きしてコピーします。
  - 。 チェック有り:ファイル名に番号を付加し、別名でコピーします。
- 2. 外部ストレージへのコピー
- 外部ストレージへのコピーの場合、フォルダごとのコピーはできません。

# ファイルまたはフォルダを移動する

1. ファイル一覧から、対象のファイルまたはフォルダを選択します。

| $\checkmark$ | 新規 アップロード  |
|--------------|------------|
| ✓            | TPW        |
| $\checkmark$ | upload     |
| $\checkmark$ |            |
| ✓            | 📄 画像       |
| ✓            | 📄 製品資料     |
| ✓            | active.gif |
| ✓            | logo.gif   |
| ✓            | 📘 地⊠.png   |
| ファイノ         | レとフォルダの選択  |

2. 移動 ボタンをクリックします。

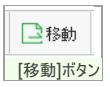

3. 移動先のフォルダ選択ダイアログが表示されます。

| 移動                                    | ×  |
|---------------------------------------|----|
|                                       |    |
| <ul> <li>▶ <u>೩</u> マイフォルダ</li> </ul> |    |
| ▶ ��� 共有フォルダ                          |    |
| ▶ 🔊 ゲストフォルダ                           |    |
|                                       |    |
|                                       |    |
|                                       |    |
|                                       |    |
|                                       |    |
| OF                                    | ۲. |
| -<br>貼り付け先の選択                         |    |

4. のK ボタンをクリックすると移動が完了します。

### 移動における制限について

- 1. 移動元のフォルダにリンクが作成されていた場合
- 移動元のフォルダにリンクが作成されていた場合、そのリンクは削除されます。

#### 2. 移動先に同名のファイルが存在する場合

- 管理者の設定で同名ファイルのアップロード制限をチェックしているかどうかで動作が変わります。
  - チェック無し:元のファイルを上書きして移動します。
    - 。 チェック有り:ファイル名に番号を付加し、別名で移動します。

#### 3. 外部ストレージへの移動

• 外部ストレージへは、ファイルまたはフォルダの移動を行うことはできません。

## リンクを作成する

### リンク機能の概要

• ファイルリンク/フォルダリンクは、ファイルに対してURLリンクを作成する機能です。電子メールにファイル本体を添付することなく他の人にファイルを渡すことができ、メールサイズを気にする必要がなくなります。

### リンクを作成する

- 1. ファイル一覧から、リンク ボタンをクリックします。
  - 。 選択された1つのファイルまたはフォルダが対象になります。何も選択されていない場合、現在参照しているフォルダが対象になります。

リンク登録画面が表示されます。

| リンク                    |                                          | :        |
|------------------------|------------------------------------------|----------|
|                        | リンクを登録してくださ                              | i)       |
| マイフォルダ<br>2021-10-20 1 | <mark>/logo.png</mark><br>5:30:57 7.92KB |          |
| 有効期限                   | 2021-10-27                               | □ 無期限    |
| 回数制服                   | 7                                        | (1-99)   |
| パスワード                  | 8jf0ye                                   | 自動生成     |
| リンク一覧(0)               |                                          | OK キャンセル |

2. 必要な情報を入力し、の ボタンをクリックします。

# GIGAPOD5 ユーザーマニュアル

|       | 有効期限を設定することが可能です。日付をカレンダーから選択します。無期限にするには、無期限をチェックします。                                                                                               |
|-------|----------------------------------------------------------------------------------------------------|
| 有効期間  | 有効期限の初期値は、設定画面のファイルリンク設定にて変更する事ができます。<br>ただし、管理者機能にてリンク有効期限が指定されている場合、短い方が初期値に反映されます。                                                                |
|       |                                                                                                    |
| 回数制限  | ダウンロード回数を制限することが可能です。例えば、回数の制限が5の場合、5回を超えるダウンロードはできません。入力しない場合、回数は無制限となります。                                                                          |
| パマロード | パスワード入力を要求することが可能です。<br>パスワードは32桁以内で、A-Z(半角英数大文字)a-z(半角英数小文字)0-9(半角数字)!%&=<>?+*(記号)の組み合わせから構成する必要があります。(パスワードポリ<br>シー機能が有効となっている場合は、そのルールに従う必要があります) |
|       | 自動生成 をクリックするとクリックのたびに、6桁の英数字によるパスワードが自動生成されます。                                                                                                    |

3. 登録が完了すると、リンク変更画面に遷移します。このままリンク情報の変更が可能です。

| ンク                                                                                                    |                                   |                |        |
|----------------------------------------------------------------------------------------------------|-----------------------------------|----------------|--------|
|                                                                                                    | リンクを作成しました                        | Čo –           |        |
| マイフォルダ<br>2021-10-20 15                                                                                             | logo.png<br>:30:57 7.92KB         |                |        |
| 有効期限                                                                                                    | 2021-10-27                        | □ 無期限          |        |
| 回数制限                                                                                                    | 7                                 | (1-99)         |        |
| パスワード                                                                                                    | 8jf0ye                            | 自動生成           |        |
| URL<br>Transferred by GIGAPOI<br>File : logo.png (7.92KB)<br>Expiration : 2021-10-27<br>http://172.16.76.252/fbf044 | )_Test —<br>aba02e0bdbd9675daaa62 | 1b527e6d117358 |        |
|                                                                                                    | コピー メール送信                         | SJIS変換         |        |
|                                                                                                    | 皆川                                | 金 一 変更         | 問じる    |
| リンジー覧(1) ロク                                                                                                    | 11.11                             | * <u> </u>     | 0.0181 |

# リンクをメール送信する・クリップボードにコピーする

# リンクをメール送信する・クリップボードにコピーする

1. リンクの変更画面を開きます。

| リンク                                                                                                    |                                                            |         | × |  |  |  |  |
|----------------------------------------------------------------------------------------------------|------------------------------------------------------------|---------|---|--|--|--|--|
|                                                                                                    | リンクを作成しました。                                                |         |   |  |  |  |  |
| マイフォルダ/logo.p<br>2021-10-20 15:30:57                                                                                     | マイフォルダ <sup>ル</sup> logo.png<br>2021-10-20 15:30:57 7.92KB |         |   |  |  |  |  |
| 有効期限                                                                                                    | 2021-10-27                                                 | □ 無期限   |   |  |  |  |  |
| 回数制限                                                                                                    | 7                                                          | (1-99)  |   |  |  |  |  |
| バスワード                                                                                                    | 8jf0ye                                                     | 自動生成    |   |  |  |  |  |
| URL                                                                                                    |                                                            |         |   |  |  |  |  |
| — Transferred by GIGAPOD_Test<br>File : logo.png (7.92KB)<br>Expiration : 2021-10-27<br>http://172.16.76.252/fbf044aba02 | t<br>te0bdbd9675daaa621b527e6                              | d117358 |   |  |  |  |  |
| -1Ľ-                                                                                                    | - メール送信 🗌 SJ                                               | IIS変換   | ~ |  |  |  |  |
| リンク一覧(1) ログ                                                                                                    | 削除                                                         | 変更 閉じる  |   |  |  |  |  |
| リンク変更画面                                                                                                    |                                                            |         |   |  |  |  |  |

2. リンクURLをメール送信するには、メール送信ボタンをクリックします。

メール送信 □ SJIS変換 [メール送信]ボタン

メールソフトが起動して、リンクが本文に貼り付けられます。

件名(<u>S</u>):

-- Transferred by GIGAPOD\_SERVER --File : 地図.ong (5.90MB) Expiration : 2018-05-29 http://gigapod5.officepod.jp/f039bd0e7346f069229d82728534abef701bd1e4f

メールソフトの起動

ブラウザとメールソフトの組み合わせにより、メールソフトに貼り付けられた日本語が文字化けしたり、文字が途中で途切れる場合があります。 この場合、代替としてコピー機能をご利用頂くか、「SJIS変換」をチェックしてから、メール送信」をお試し下さい。改善される場合があります

3. リンクURLをクリップボードにコピーするには、コピー ボタンをクリックします。

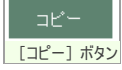

コピーしたリンクは他のアプリケーションに貼り付けることができます。

| 🗐 無題 - Xモ帳                                                                            |                                           |                    |            |             | —      |         | Х |   |
|---------------------------------------------------------------------------------------|-------------------------------------------|--------------------|------------|-------------|--------|---------|---|---|
| ファイル(F) 編集(E) 書式(                                                                     | O) 表示(V)                                  | ヘルプ(H)             |            |             |        |         |   |   |
| Transferred by  <br>File : 地図.png (5<br>Expiration : 2018- <br>http://gigapod5.of<br> | GIGAPOD_S<br>.90MB)<br>)5-29<br>ficepod.j | ERVER<br>⊳∕f039bd0 | e7346f0692 | 29d82728534 | abef70 | )1bd1e4 | f | ^ |
|                                                                                       |                                           |                    |            |             |        |         |   | Y |
| <                                                                                     |                                           |                    |            |             |        |         | > |   |
| クリップボードの貼り付け                                                                          |                                           |                    |            |             |        |         |   |   |
|                                                                                       |                                           |                    |            |             |        |         |   | _ |

過去に作成したリンクをメール送信する・クリップボードにコピーする

## リンクボタンから、リンク変更画面を表示する

- 1. ファイルー覧から、リンクボタンをクリックし、リンク登録画面が表示されます。
- 2. リンク登録画面の リンク一覧 ボタンをクリックします。

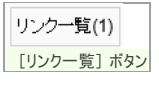

3. リンク一覧画面が表示されます。

| アイフォルダパogo.png<br>2021-10-20 15:30:57 7.92KB         URL       パスワード       有効期限       ダウンロード回<br>数       変更ロビー         http://172.16.76.252/tb104*       0       2021-10-27       0/7       変更ロビー         http://172.16.76.252/tb1086       0       2021-10-27       0/0       変更ロビー         http://172.16.76.252/tb1086       0       2021-10-27       0/0       変更ロビー         別除       日       第10.0000       日       第10.0000       日                  | リンク                             |                    |            |              |        | × |
|----------------------------------------------------------------------------------------------------|---------------------------------|--------------------|------------|--------------|--------|---|
| URL         パスワード         有効期限         ダウンロード回数         変更白ビー           http://172.16.76.252/fb104*         O         2021-10-27         0/7         変更白ビー           http://172.16.76.252/fb1886         O         2021-10-27         0/0         変更白ビー           http://172.16.76.252/fb1886         O         2021-10-27         0/0         変更白ビー           別除         第1000000         第1000000         第1000000         第10000000         第100000000 | マイフォルがIlog<br>2021-10-20 15:30: | 0.png<br>57 7.92KB |            |              |        |   |
| http://172.16.76.252/fbf04*     0     2021-10-27     0 / 7     変更ロビー       http://172.16.76.252/f1886     0     2021-10-27     0 / 0     変更ロビー                                                                                                    | URL                             | バスワード              | 有効期限       | ダウンロード回<br>数 | 変更/コピー |   |
| ○ http://172.16.76.252/f1886 O 2021-10-27 0/0 変更ロビー                                                                                                    | http://172.16.76.252/fbf044     | 0                  | 2021-10-27 | 0/7          | 変更白ビー  |   |
| <u>削除</u><br>新しいリンク 閉じる                                                                                                    | http://172.16.76.252/f1886      | 0                  | 2021-10-27 | 0 / 0        | 変更/ユビー |   |
|                                                                                                    | 肖山际余                            |                    |            | 新しいリンク       | 閉じる    |   |

リンク一覧には以下の情報が表示されます。

| URL   | リンクのURL                      |
|-------|------------------------------|
| パスワード | パスワードが設定されている場合、[O] が表示されます。 |
| 有効期限  | 有効期限が設定されている場合、表示されます。       |

| ダウンロード回数 | x/y形式で表示され、リンクがクリックされた回数(x)、リンクに設定されたDL制限回数(y。0の場合は無制限) | が表示されます |
|----------|---------------------------------------------------------|---------|
| 変更/コピー   | リンクを変更またはコピーする場合はクリックします。                               |         |

4. 変更/コピー ボタンをクリックすると、リンク変更画面へ遷移しますので、ここからURLをコピー、またはメール送信します。

|                                                                                                    | リンクを作成しまし                                | t.             | Í |
|----------------------------------------------------------------------------------------------------|------------------------------------------|----------------|---|
| マイフォルダ<br>2021-10-20 1                                                                                               | <mark>/logo.png</mark><br>5:30:57 7.92KB |                |   |
| 有効期限                                                                                                    | 2021-10-27                               | □ 無期限          |   |
| 回数制限                                                                                                    | 7                                        | (1-99)         |   |
| パスワード                                                                                                    | 8jf0ye                                   | 自動生成           |   |
| JRL<br>– Transferred by GIGAPO<br>File : logo.png (7.92KB)<br>Expiration : 2021-10-27<br>http://172.16.76.252/fbf04/ | D_Test<br>łaba02e0bdbd9675daaa62         | 1b527e6d117358 |   |
|                                                                                                    |                                          |                |   |

リンクのURLをお知らせする際、パスワードを設定した場合は別途連絡が必要です

# ファイル一覧から、リンク変更画面を表示する

変更らピー

| 1.  | ファイル一覧から、リンク作成回数 リンクをクリックします。            |    |
|-----|------------------------------------------|----|
|     | □ <b>1</b> 地図.png                        | r2 |
|     | リンク作成回数                                  |    |
| 2.  | リンク変更画面へ遷移しますので、ここからURLをコピー、またはメール送信します。 |    |
|     | リンク変更画面には、最新のリンクが表示されます。                 |    |
| リンク | 7を削除する                                   |    |
|     |                                          |    |

# ファイル/フォルダリンクを削除する

1. ファイルリンク一覧から、削除したいファイル/フォルダリンクを選択します。

|            | /マイフォルダ/log<br>2021-10-20 15:30 | <mark>o.png</mark><br>:57 7.92KB |            |              |        |
|------------|---------------------------------|----------------------------------|------------|--------------|--------|
|            | URL                             | バスワード                            | 有効期限       | ダウンロード回<br>数 | 変更/コピー |
| http://172 | .16.76.252/fbf044               | 0                                | 2021-10-27 | 0/7          | 変更/ユビー |
| http://172 | .16.76.252/f1886                | 0                                | 2021-10-27 | 0 / 0        | 変更白ビー  |
|            |                                 |                                  |            |              |        |
| 削除         |                                 |                                  |            | 新しいリンク       | 閉じる    |

2. 削除 ボタンをクリックします。

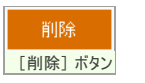

# リンクを受け取る

## ファイルリンクを受け取る

1. 受け取ったファイルリンクをクリックしてブラウザを起動するか、URLを直接ブラウザに入力します。

|                                                           |            |         |          | - |
|-----------------------------------------------------------|------------|---------|----------|---|
| gigapod5.officepod.jp から 地図.png (5.90 MB) を開くか、または保存しますか? | ファイルを開く(0) | 保存(S) ▼ | キャンセル(C) | × |
|                                                           |            |         |          |   |

- ファイルリンクのダウンロード
- 2. ファイルリンクにパスワードが設定されている場合、パスワード入力ページが表示されます。

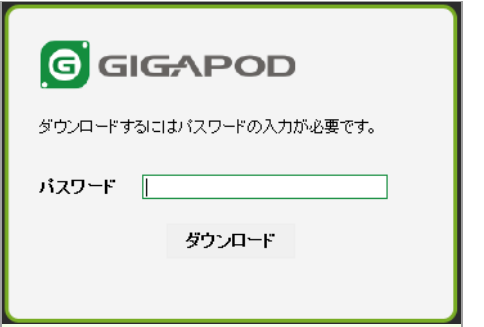

パスワード入力

ファイルリンク作成者から与えられたパスワードを入力して、ダウンロードボタンをクリックします。

# フォルダリンクを受け取る

- 1. 受け取ったフォルダリンクをクリックしてブラウザを起動するか、URLを直接ブラウザに入力します。
  - ファイル名をクリックするとそのファイルをダウンロードすることができます。
  - 。 サブフォルダ名をクリックするとそのサブフォルダ内のファイル一覧を表示します。

| G   |            | ↓ ダウンロード | E | 一覧           | 🝺 サムネイル     | 📕 スライド       |
|-----|------------|----------|---|--------------|-------------|--------------|
|     | 名前         |          |   | <del>ب</del> | イズ f        | 作成日          |
|     | 🔁 人物       |          |   |              | -           |              |
|     | 言 宇宙       |          |   |              | -           |              |
|     | - 暴色       |          |   |              | -           |              |
|     | active.gif |          |   | 2.1          | 8KB 2018-05 | -23 13:06:33 |
|     | 📄 地図.png   |          |   | 5.9          | 0MB 2018-05 | -23 13:06:33 |
|     |            |          |   |              |             |              |
| フォル | ダリンク       |          |   |              |             |              |

フォルダリンク画面では、ボタンやメッセージを複数の言語に対応しています。
 [ブラウザの言語設定]の最優先言語に応じて表示が変わり、日本語の場合は日本語、韓国語の場合は韓国語、それ以外は英語で表示します。

| * 言語                          |                               |                                                       | -                          |          | ×     |
|-------------------------------|-------------------------------|-------------------------------------------------------|----------------------------|----------|-------|
| ← → × ↑ 🛠 «時計、言語              | 、および地域 > 言語                   | ~ Õ                                                   | コントロール バネルの                | 検索       | ,P    |
| コントロール パネル ホーム                | 言語の設定の変更                      |                                                       |                            |          |       |
| 詳細設定<br>日付、時刻、または数値の形式の<br>支票 | 入力は、一覧に追加したす<br>らがサポートする言語のうち | べての言語で行うことができま<br>、一覧内の一番上にある言語                       | す。Windows、アプリ、<br>で表示されます。 | Web サイトは | t. 21 |
| A.K.                          | 言語の追加 削除 .                    | <u> </u>                                              |                            |          |       |
|                               | 日本語                           | Windows の表示言語: そ<br>入力方式: Microsoft IM<br>日付、時刻、および数値 | 有効<br>IE<br>Iの形式           | オプション    |       |
|                               | 한국어                           | Windows の表示言語: ダ<br>入力方式: Microsoft IM                | ダウンロード可能<br>IE             | オプション    |       |
|                               | 中文(中华人民共<br>和国)               | Windows の表示言語:<br>入力方式: Microsoft Pir                 | ダウンロード可能<br>nyin           | オプション    |       |
| 関連項目<br>フォント<br>場所            | English (United<br>States)    | Windows の表示言語: オ<br>キーボードレイアウト: US                    | 利用可能                       | オプション    |       |

2. フォルダリンクではファイルの閲覧や一括ダウンロードを行うことができます。

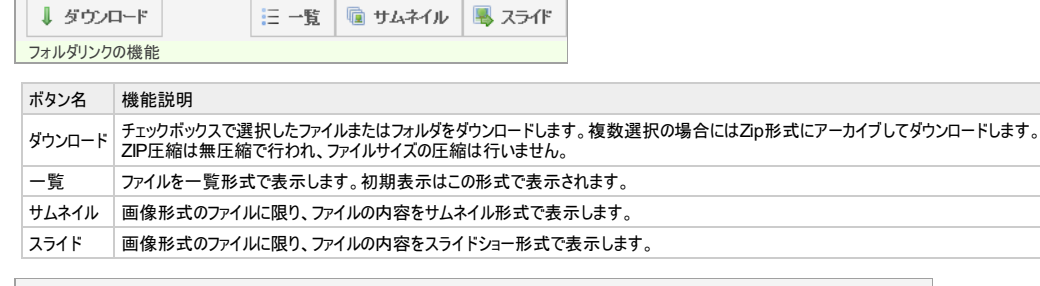

| G GIGAPOD Link ↓ ஏற்றடா                                                      | 三一覧 💿 サムネイル 🗏 スライド |
|------------------------------------------------------------------------------|--------------------|
|                                                                              |                    |
| □人物 □宇宙 □景色 □active.gif                                                      | 」地図.png            |
| サムネイル表示                                                                      |                    |
|                                                                              |                    |
| Compared to access to the sense by 1944000 ********************************* |                    |

3. フォルダリンクにパスワードが設定されている場合、パスワード入力ページが表示されます。

Page 19 of 29

| G GIGAPOD                |
|--------------------------|
| ダウンロードするにはバスワードの入力が必要です。 |
| パスワード                    |
| ダウンロード                   |
|                          |
| パスワード入力                  |

ファイルリンク作成者から与えられたパスワードを入力して、ダウンロードボタンをクリックします。

## エラーについて

1. ファイル/フォルダリンクの有効期限を超過している場合

| GIGAPOD                                                      |
|--------------------------------------------------------------|
| 有効期限が切れたため、ダウンロードできません<br>ダウンロードの有効期限やURLに間違いがないかご確認く<br>ださい |
|                                                              |
| 1ラー画面                                                        |

2. ファイル/フォルダリンクが削除された場合

| GIGAPOD                                                      |
|--------------------------------------------------------------|
| 無効なURLのため、ダウンロードできません。<br>ダウンロードの有効期限やURLに間違いがないかご確認く<br>ださい |
|                                                              |
|                                                              |
| 1.5一画面                                                       |

# リンクダウンロードにおける制限について

Safari / Chromeによるダウンロードはファイル名が文字化けする場合があります。

1. ファイルリンクでファイルを受け取る場合、Safari / Chrome 環境では日本語などの全角文字が文字化けします。ファイル名を変更してお使い頂くか、ファイル名を半角文字で構成してやり とりするようにして下さい。

## 共有フォルダを利用する

共有フォルダは、社内のファイル共有を目的とするため、以下の操作を行うことができません。

1. 共有フォルダからリンクを作成することはできません。

#### 共有フォルダを利用する

1. 共有フォルダでは、管理者から割り当てられたフォルダへ移動することができます。

| GIGAPOD_Test | 0 0 | 共有フォルダ > <mark>全社共有</mark>          |
|--------------|-----|-------------------------------------|
|              |     | □ (1)アップロード ↓ダウンロード □コピー □移動 (1)前)除 |
|              |     | <b>[</b> 上へ]                        |
|              |     |                                     |
|              |     |                                     |
|              |     | 1 花粉串                               |
| ▶ 💼 総務部      |     |                                     |
| ▼ 🐱 共有_image |     |                                     |
| ▶ 🔊 ゲストフォルダ  |     |                                     |
| ▶ 🕪 外部ストレージ  |     |                                     |
| 共有フォルダ       |     |                                     |

2. 共有フォルダへのアクセス権は3種類あり、いずれかが管理者から割り当てられます。

| ダウンロードのみ(R)                         | ファイルをダウンロード/コピーするだけの権限です。      |
|-------------------------------------|--------------------------------|
| ダウンロード/アップロード<br>可能(R/W)            | ファイルのアップロードのほか、削除ノコピーノ移動も可能です。 |
| ダウンロード/アップロード/<br>サブフォルダ作成可能(R/W/C) | サブフォルダの作成が可能です。                |

# ゲストフォルダ操作

# ゲストフォルダを作成する

1. トップ画面からゲストフォルダを選択後、画面左上にある 新規 ボタンをクリックします。

| ∓ 新規 | ŧ   |
|------|-----|
| [新規] | ボタン |

2. ゲストフォルダ作成画面が表示されます。

| G | uestFolder |               |        | × |
|---|------------|---------------|--------|---|
| ゲ | ストフォルダを登録し | してください        |        |   |
|   |            |               |        |   |
|   | フォルダ名      | Až±           |        |   |
| ļ | ゲストID      | guest_a       |        |   |
| Ļ | パスワード      | doa4x9        | 自動生成   |   |
| 7 | 有効期限       |               | ☞ 無其耶尼 |   |
|   |            |               |        |   |
| - | フォルダオブショ   | アップロード / ダウンロ | ]—ド可能  |   |
|   | 2          | ○ アップロードのみ    |        |   |
|   |            | ○ ダウンロードのみ    |        |   |
|   |            |               | ОК     |   |

ゲストフォルダ登録画面

| フォルダ名     | ゲストフォルダの名前。255 文字以内で入力して下さい。                                                                                                    |
|-----------|----------------------------------------------------------------------------------------------------|
| ゲストID     | ゲストユーザがログインする際の ID を指定します。<br>ゲストID は 20 文字以内で、半角英小文字、半角数字、記号(「-(ハイフン)」「_(アンダーバー)」「.(ピリオド)」「@(アットマーク)」)から設定する必要があります。                                     |
| パマロード     | パスワード入力を要求することが可能です。<br>パスワードは 32 桁以内で、A-Z(半角英数大文字) a-z(半角英数小文字) 0-9(半角数字) !%&=<>?+*(記号)の組み合わせから構成する必要があります。(パス<br>ワードポリシー機能が有効となっている場合は、そのルールに従う必要があります) |
| 7727-6    | 自動生成 をクリックするとクリックのたびに、6 桁の英数字によるパスワードが自動生成されます。                                                                                                    |
| 有効期間      | ゲストユーザがログインできる有効期限を設定します。期限日以降にゲストユーザはログインできません。無期限にするには、無期限<br>期限日を過ぎても、ファイルが削除されることはありません。作成元の通常ユーザはアクセス可能です。                                           |
| フォルダオプション | ゲストユーザに対して許可する操作を選択します。                                                                                                    |

フォルダオプションによる操作権限は以下のようになります。

|            | アップロード/ダウンロード可能 | アップロードのみ | ダウンロードのみ |
|------------|-----------------|----------|----------|
| フォルダ作成     | 0               | 0        | ×        |
| フォルダ変更     | 0               | 0        | ×        |
| フォルダ削除     | 0               | ×        | ×        |
| ファイルアップロード | 0               | 0        | ×        |

# GIGAPOD5 ユーザーマニュアル

|            | アップロード/ダウンロード可能 | アップロードのみ | ダウンロードのみ |
|------------|-----------------|----------|----------|
| ファイルダウンロード | 0               | ×        | 0        |
| ファイル名変更    | 0               | 0        | ×        |
| 削除         | 0               | ×        | ×        |
| 移動/コピー     | 0               | ×        | ×        |

3. の ボタンをクリックすれば登録完了です。

## ゲストユーザ(ゲストフォルダの利用者)への連絡

1. 作成したゲストフォルダの変更画面から、ログインのためのURLを取得します。

| GuestFolder                                                                                                    |             |                    | × |  |
|----------------------------------------------------------------------------------------------------|-------------|--------------------|---|--|
| ゲストフォルダを変更                                                                                                    | してください      |                    |   |  |
| フォルダ名                                                                                                    | Aź±         |                    |   |  |
| ゲストID                                                                                                    | guest_a     |                    |   |  |
| パスワード                                                                                                    | doa4x9      | 自動生成               |   |  |
| 有効期限                                                                                                    |             | ✓ 無期限              |   |  |
|                                                                                                    |             | 7. In- <b>7</b> 46 |   |  |
| フォルタイフンヨ                                                                                                    |             | 1~ ┣ 미 龍           |   |  |
|                                                                                                    |             |                    |   |  |
|                                                                                                    | 0 3000-1000 |                    |   |  |
| URL                                                                                                    |             |                    |   |  |
| Transferred by GIGAPOD_Test<br>ゲストID : guest_a<br>パスワード : doa4x9<br>http://172.16.76.252/g899a5e4172dfd95c33557e85413ef6778397<br>ca16 |             |                    |   |  |
| Ľ~                                                                                                    |             |                    |   |  |
|                                                                                                    | 变           | 更閉じる               |   |  |
| ゲストフォルダ変更画面                                                                                                    |             |                    |   |  |

- 2. コピー ボタンをクリックすると、ログインURLをクリップボードにコピーすることができます。
- 3. ゲストフォルダを共有する方へ以下の情報を連絡します。
  - 。 ログインURL
  - 。 ゲストID
  - 。 パスワード

.

。 有効期限 (設定した場合)

## ゲストフォルダ作成における制限について

## 1. ゲストフォルダ名に利用できる文字には制限があります。

• ゲストフォルダ名は 255 文字までです。255 文字以降の文字は切り捨てられます。

| ゲストフォルダ名に文字 ":<>?// * は利用できません。 |         |
|---------------------------------|---------|
| Web ページからのメッセージ                 | ×       |
| フォルダ名に利用できない文字(":<>>¥?/ *)が含さ   | まれています。 |
| □ このページにこれ以上メッセージの作成を許可しない      | ОК      |
| 利用できない文字を用いた場合のエラー              |         |

- 2. ゲストフォルダは同一階層に 234,484 個以上作成することはできません。
- 制限値を超えると、エラーメッセージが表示されます。
- 3. ゲストフォルダは 120 階層以上作成することはできません。
- 制限値を超えると、エラーメッセージが表示されます。

### ゲストフォルダを変更する

1. フォルダツリーのゲストフォルダー覧から、対象のゲストフォルダを選択して、変更 ボタンをクリックします。

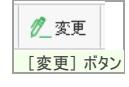

2. ゲストフォルダ変更画面が表示されます。

| GuestFolder                                                                        |                                                   |                    | × |
|------------------------------------------------------------------------------------|---------------------------------------------------|--------------------|---|
| ゲストフォルダを変更                                                                         | してください                                            |                    |   |
| フォルダ名                                                                              | Aż±                                               |                    |   |
| ゲストID                                                                              | guest_a                                           |                    |   |
| パスワード                                                                              | doa4x9                                            | 自動生成               |   |
| 有効期限                                                                               |                                                   | 🔽 無期限              |   |
|                                                                                    |                                                   |                    |   |
| フォルダオブショ                                                                           | アップロード / ダウンロ                                     | ード可能               |   |
| 2                                                                                  | ○ アップロードのみ                                        |                    |   |
|                                                                                    | ○ ダウンロードのみ                                        |                    |   |
| URL                                                                                |                                                   |                    |   |
| - Transferred by<br>ゲストID : guest_a<br>パスワード : doa43<br>http://172.16.76.2<br>ca16 | GIGAPOD_Test<br>1<br>(9<br>52/g899a5e4172dfd95c33 | 557e85413ef6778397 | 7 |
| Ľ~                                                                                 |                                                   |                    |   |
|                                                                                    | 变                                                 | 更閉じる               |   |
| ゲストフォルダ変更画面                                                                        |                                                   |                    |   |

3. 変更内容を入力して、変更ボタンをクリックします。

ゲストIDやパスワードを変更した際は、ゲストユーザへの再通知が必要になります。

# ゲストフォルダを削除する

1. ゲストフォルダやそのファイルを削除するのは、その他のフォルダー/ファイルと同じ操作になります。

前前 [削除]ボタン

# ゲストユーザとしてログインする

## ゲストユーザとしてログインする

- 1. ゲストユーザはゲストフォルダのロヴィンURLをブラウザに入力します。
  - 例) http://servername/d2afa925a5aa8cc47c7d1fd653413fde6a92b3dc1

ログイン画面が表示されます。

| ତିଗ୍ର  | APOD  |
|--------|-------|
| ID     |       |
| パスワード  |       |
| □ ID保存 | 日本語 🔽 |
| ログ     |       |
| ログイン画面 |       |

2. IDとパスワードを入力し、ログインボタンをクリックし、ログインします。

# GIGAPOD5 ユーザーマニュアル

| GIGAPOD      |    | Ażt | ~           | 検索     |      |        |      |      |         |        | ப்பத        | アウト  |
|--------------|----|-----|-------------|--------|------|--------|------|------|---------|--------|-------------|------|
|              |    |     |             |        |      |        |      |      | ±¢A 🖒   | 11.84G | 3(11.8%)/1( | 00GB |
| GIGAPOD_Test | 00 | Aż  |             |        |      |        |      |      | ↓■ 並び替え | ≔一覧    | # サムネ-      | 1JL  |
| ▼      风 A社  |    |     | 新規 👔 アップロード | ダウンロード | 💋 変更 | םב-    | 🗋 移動 | 💼 削除 |         |        |             |      |
|              |    |     |             |        | ファイ  | 们はありませ | h    |      |         |        |             |      |
|              |    |     |             |        |      |        |      |      |         |        |             |      |
|              |    |     |             |        |      |        |      |      |         |        |             |      |
|              |    |     |             |        |      |        |      |      |         |        |             |      |
|              |    |     |             |        |      |        |      |      |         |        |             |      |
|              |    |     |             |        |      |        |      |      |         |        |             |      |
| ケストユーサトップ画面  |    |     |             |        |      |        |      |      |         |        |             |      |

## 外部ストレージを利用する

社内のファイルサーバやFTPサーバのファイルを参照することができます。また、GIGAPODを通じてファイルをアップロードしたりファイルリンクを作成することができます。

## 外部ストレージのファイルを参照する

外部ストレージでは、管理者が設定したファイルサーバやFTPサーバへ移動することができます。

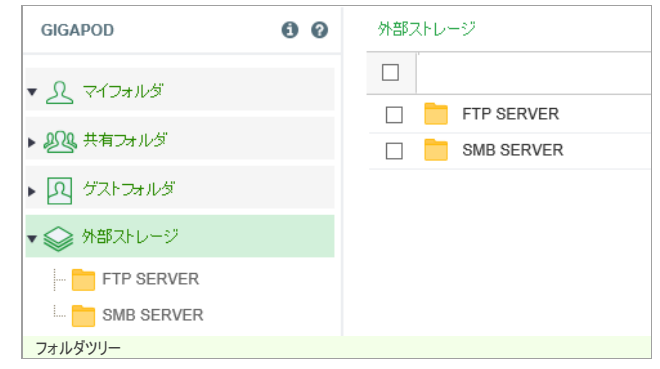

2. サーバ内のフォルダを参照するには、最初にサーバの認証を行う必要があります。

| Storage         |            | ×    |
|-----------------|------------|------|
| ユーザーID<br>バスワード | tpw<br>••• | r    |
|                 |            | ログイン |
| 認証画面            |            |      |

ファイルサーバの認証には、そのサーバで利用しているID・パスワードを入力する必要があります。 GIGAPODの認証情報とは異なる場合があります。

ファイルサーバの認証情報はサーバに保存され、次回以降のログインで再利用されます。

### 3. 認証後、ファイルを参照することができます。

| [上へ]                                        |   |          |                     |
|---------------------------------------------|---|----------|---------------------|
| <ul> <li>CuteBOX_ライセンス追加手順V1.PDF</li> </ul> | • | 926.37KB | 2017-07-20 14:02:46 |
| g4m-license_301.pdf                         | • | 80.54KB  | 2016-12-14 15:05:52 |
| gate4mobile-user.pdf                        | • | 1.85MB   | 2016-12-14 15:05:53 |
| 🗌 📙 new_資料.pdf                              | • | 101.22KB | 2018-05-21 10:54:45 |
| □ 💫 old_資料.pdf                              | • | 83.60KB  | 2018-05-21 10:53:49 |
|                                             |   |          |                     |
| 外部ストレージ ファイルリスト                             |   |          |                     |

### 外部ストレージでの制限について

- 1. ファイルサーバでの権限による制限
- 対象のフォルダにユーザーの読み込み権限が設定されていない場合、フォルダの内容は表示されません。

保存されたファイルサーバの認証情報を消去することができます。 1. 画面右上部の 設定 リンクをクリックします。

| 画面石工 即の 設定 |  |
|------------|--|
| 🏠 設定       |  |
| [設定]リンク    |  |

2. 設定画面が表示され、外部ストレージ認証 リンクをクリックします。

| 個人情報      |   |
|-----------|---|
| バスワード変更   |   |
| ファイルリンク設定 | 2 |
| メール通知設定   |   |
| 外部ストレージ認識 | Æ |
| 設定画面      |   |

3. 対象のファイルサーバの ログアウト ボタンをクリックすると、認証情報を消去することができます。

| 外部ストレージ認証   |        |  |
|-------------|--------|--|
| ホスト名        | ユーザーID |  |
| SMB SERVER  | SMB    |  |
| [ログアウト] ボタン |        |  |

認証情報を消去した場合、外部ストレージを参照するには、再度認証を行う必要があります。

## 外部ストレージへファイルをアップロードする

1. 管理者が外部ストレージへのアップロードを許可している場合、GIGAPOD のマイフォルダや共有フォルダと同様にファイルを外部ストレージへアップロードすることが可能です。

### 外部ストレージへのアップロードにおける制限について

### 1. ファイルサーバでの権限による制限

• アップロード先のフォルダにユーザーの書き込み権限が設定されていない場合、ファイルをアップロードすることはできません。

### 2. フォルダのアップロードについて

• 外部ストレージへはフォルダのアップロードをすることはできません。

| <b>172.16.76.252 の内容</b><br>外部ストレージへフォルダアップロードはできません。 |    |
|-------------------------------------------------------|----|
|                                                       | ок |
| 外部ストレージへのフォルダアップロード                                   |    |

外部ストレージのファイル/フォルダに対してリンクを作成する

1. GIGAPOD のマイフォルダ内のファイル/フォルダと同様に、外部ストレージ上のファイル/フォルダに対してURLリンクを作成することが可能です。

| リンク                                                                                                 |                              |            | ×   |
|----------------------------------------------------------------------------------------------------|------------------------------|------------|-----|
|                                                                                                    | リンクを作成しました。                  |            |     |
| /外部ストレージ<br>-                                                                                       | /SMB SERVER/tmp              |            |     |
| 有効期限                                                                                                | 2020-11-13                   | □ 無期限      |     |
| 回数制服                                                                                                |                              | (1-99)     |     |
| バスワード                                                                                               | ja6zah                       | 自動生成       |     |
| URL                                                                                                 |                              |            |     |
| - Transferred by GIGAPOD<br>Folder : tmp<br>Expiration : 2020-11-13<br>http://172.16.76.252/f140103 | <br>9f8357b055bdc664de185e1e | 69c778ba22 |     |
|                                                                                                    | ビー メール送信                     | ] SJIS変換   | "   |
| リンク一覧(1) ログ                                                                                         | 削除                           | 変更         | 閉じる |
| 外部ストレージでのリンク作成                                                                                      |                              |            |     |

# 設定画面

# 設定画面

設定画面では、ログインユーザの各種属性を変更することができます。

| GIGAPOD                          |         |      | 🛖 ホーム | Ůログアウト |
|----------------------------------|---------|------|-------|--------|
|                                  |         |      |       |        |
| <● 設定                            |         |      |       |        |
| 個人'情報                            | 個人情報    |      |       |        |
| バスワード変更                          |         |      |       |        |
| ファイルリンク設定                        | 名前      | demo |       |        |
| メールが通知量変定<br>外部ストレージ認証           | メールアドレス |      |       |        |
|                                  | 携帯電話    |      |       |        |
| ▶■お問い合わせ                         | 電話番号    |      |       |        |
| 担当者:管理者太郎                        | パスワード:  |      |       |        |
| TEL : 012-345-6789               | 変更      |      |       |        |
| mite : daministration@gigapod.jp |         |      |       |        |
| 使用容量                             |         |      |       |        |
| 全体使用量                            |         |      |       |        |
|                                  |         |      |       |        |
| 11.84% 使用中 11.84GB / 100GB       |         |      |       |        |
| ゲストフォルダ使用量                       |         |      |       |        |
| 使用中 0Bvte / 100GB                |         |      |       |        |
| 設定画面                             |         |      |       |        |

## 設定可能な属性は以下のとおりです。

| 個人情報      | 名前などの属性を変更することができます。                                                                                                    |
|-----------|----------------------------------------------------------------------------------------------------|
| パスワード変更   | パスワードを変更します。<br>パスワードは32桁以内で、A-Z(半角英数大文字) a-z(半角英数小文字) 0-9(半角数字) !%&=<>?+*(記号)の組み合わせから構成する必要があります。(パスワード<br>ポリシー機能が有効となっている場合は、そのルールに従う必要があります) |
| ファイルリンク設定 | ファイルリンク登録時、最初に表示される有効期限を、(作成時点からの)日数として指定します。                                                                                                   |
| メール通知設定   | メール通知に関しての各種設定を行います。                                                                                                    |
| 外部ストレージ認証 | 保存されたファイルサーバの認証情報を消去することができます。                                                                                                    |
|           |                                                                                                    |

# 設定画面詳細

パスワード変更

### 各ユーザでパスワードを変更することが可能です。

1. 設定画面からパスワード変更リンクをクリックします。

| 💮 設定      |  |  |  |
|-----------|--|--|--|
| 個人情報      |  |  |  |
| バスワード変更   |  |  |  |
| ファイルリンク設定 |  |  |  |
| メール通知設定   |  |  |  |
| 外部ストレージ認証 |  |  |  |
| 設定面面      |  |  |  |

#### 2. パスワード変更画面が表示されます。

| パスワード変更   |  |  |
|-----------|--|--|
| パスワード     |  |  |
| 新しいパスワード  |  |  |
| バスワード(確認) |  |  |
| 亦再        |  |  |

#### パスワード変更画面

#### 設定項目は以下のとおりです。

| パスワード     | 現在使用しているパスワードを指定します。                                                                                                    |
|-----------|----------------------------------------------------------------------------------------------------|
| 新しいパスワード  | 新しいパスワードを指定します。<br>パスワードは32桁以内で、A-Z(半角英数大文字) a-z(半角英数小文字) 0-9(半角数字) !%&=<>?+*(記号)の組み合わせから構成する必要があります。(パス<br>ワードポリシー機能が有効となっている場合は、そのルールに従う必要があります) |
| パスワード(確認) | 確認用に再度新しいパスワードを指定します。                                                                                                    |

### ファイルリンク設定

## ファイルリンク作成時の有効期間を設定することができます。

1. 設定画面からファイルリンク設定リンクをクリックします。

| () 設定     |  |  |
|-----------|--|--|
| 個人情報      |  |  |
| バスワード変更   |  |  |
| ファイルリンク設定 |  |  |
| メール通知設定   |  |  |
| 外部ストレージ認証 |  |  |
| 設定画面      |  |  |

### 2. ファイルリンク設定画面が表示されます。

| ファイルリンク設定                    |               |  |
|------------------------------|---------------|--|
| ファイルリンク作成時の有効期間を設定することができます。 |               |  |
| ファイルリンク有効期間                  | 7日('0':期間無制限) |  |
| 変更                           |               |  |
| ファイルリンク設定画面                  |               |  |

### 設定項目は以下のとおりです。

ファイルリンク有効期間ファイルリンク登録時、最初に表示される有効期限を、(作成時点からの)日数として指定します。

## メールの通知設定

## メール通知機能を使用するために設定を行います。

メールを受信するためには、<u>個人情報設定画面</u>でメールアドレスを登録する必要があります。

### 1. 設定画面からメール通知設定リンクをクリックします。

| ②     ③     ②     ②     ③     ②     ③     ③     ③     ③     ③     ③     ③     ③     ③     ③     ③     ③     ③     ③     ③     ③     ③     ③     ③     ③     ③     ③     ③     ③     ③     ③     ③     ③     ③     ③     ③     ③     ③     ③     ③     ③     ③     ③     ③     ③     ③     ③     ③     ③     ③     ③     ③     ③     ③     ③     ③     ③     ③     ③     ③     ③     ③     ③     ③     ③     ③     ③     ③     ③     ③     ③     ③     ③     ③     ③     ③     ③     ③     ③     ③     ③     ③     ③     ③     ③     ③     ③     ③     ③     ③     ③     ③     ③     ③     ③     ③     ③     ③     ③     ③     ③     ③     ③     ③     ③     ③     ③     ③     ③     ③     ③     ③     ③     ③     ③     ③     ③     ③     ③     ③     ③     ③     ③     ③     ③     ③     ③     ③     ③     ③     ③     ③     ③     ③     ③     ③     ③     ③     ③     ③     ③     ③     ③     ③     ③     ③     ③     ③     ③     ③     ③     ③     ③     ③     ③     ③     ③     ③     ③     ③     ③     ③     ③     ③     ③     ③     ③     ③     ③     ③     ③     ③     ③     ③     ③     ③     ③     ③     ③     ③     ③     ③     ③     ③     ③     ③     ③     ③     ③     ③     ③     ③     ③     ③     ③     ③     ③     ③     ③     ③     ③     ③     ③     ③     ③     ③     ③     ③     ③     ③     ③     ③     ③     ③     ③     ③     ③     ③     ③     ③     ③     ③     ③     ③     ③     ③     ③     ③     ③     ③     ③     ③     ③     ③     ③     ③     ③     ③     ③     ③     ③     ③     ③     ③     ③     ③     ③     ③     ③     ③     ③     ③     ③     ③     ③     ③     ③     ③     ③     ③     ③     ③     ③     ③     ③     ③     ③     ③     ③     ③     ③     ③     ③     ③     ③     ③     ③     ③     ③     ③     ③     ③     ③     ③     ③     ③     ③     ③     ③     ③     ③     ③     ③     ③     ③     ③     ③     ③     ③     ③     ③     ③     ③     ③     ③     ③     ③     ③     ③     ③     ③     ③     ③     ③     ③     ③     ③     ③     ③     ③     ③     ③     ③     ③     ③     ③     ③     ③     ③     ③     ③     ③     ③     ③     ③     ③     ③     ③     ③ |  |  |
|----------------------------------------------------------------------------------------------------|--|--|
| 個人情報                                                                                                    |  |  |
| バスワード変更                                                                                                    |  |  |
| ファイルリンク設定                                                                                                    |  |  |
| メール通知設定                                                                                                    |  |  |
| 外部ストレージ認証                                                                                                    |  |  |
| 設定画面                                                                                                    |  |  |

## 2. メール通知設定画面が表示されます。

| メール通知設定          |                                      |
|------------------|--------------------------------------|
| ✔メール通知有効         |                                      |
| メール件名            | [GIGAPOD] 通知メール                      |
| 通知問題             | 30 🗸 分                               |
| 対象ログ             | ☑ ゲストフォルダ  ☑ リンク ダウンロード  ☑ ファイルの自動削除 |
| 最終送信日時           |                                      |
| /0 <del>~~</del> |                                      |
| 1米1子             |                                      |

# 設定項目は以下のとおりです。

メール通知設定画面

| メール通知有効 | 通知機能の有効、無効を設定します。ただし、有効に設定しても、管理者側の設定で通知機能が使用できない場合もあります。                                                                                 |  |  |
|---------|----------------------------------------------------------------------------------------------------|--|--|
| メール件名   | 受信するメールの件名を指定します。                                                                                                    |  |  |
| 通知間隔    | 通知の受信間隔を設定します。30分,60分で指定可能です。                                                                                                    |  |  |
| 対象ログ    | 通知する対象ログを指定します。<br>・ ゲストフォルダ                                                                                                    |  |  |
|         | ゲストユーザによるファイル操作内容を、一般ユーザに設定されたメールアドレスへ送信します。<br>一般ユーザの操作およびシステムの操作(自動削除など)は通知対象に含まれません。                                                   |  |  |
|         | <ul> <li>リンクダウンロード</li> <li>リンクのダウンロード履歴を、設定されたメールアドレスへ送信します。</li> <li>ファイルの自動削除</li> <li>システムより自動削除された内容を、設定されたメールアドレスへ送信します。</li> </ul> |  |  |
|         | マイフォルダの自動削除が対象になります。                                                                                                    |  |  |
| 最終送信日時  | 最後に通知メールを送信した日時になります。<br>【注意事項】本機能初回有効時、また無効化後、再有効化した場合は有効化した日時から約3時間内のログから通知対象になります。                                                     |  |  |

### メール内容の例

```
このメールは、GIGAPODのファイルアクセスに関する通知メールです。
```

```
*** ゲストユーザ操作 ***
操作内容:日時: IPアドレス:ファイル名
[New(Upload)]: 2018-04-16 15:12:40 : 172.16.1.183 : /demo[A社]/doc/gigapod.jpg
[Delete]: 2018-04-16 15:15:14 : 172.16.1.183 : /demo[A社]/doc/g4m.pdf
```

```
*** リンクダウンロード ***
ダウンロード日時: IPアドレス: ファイル名
2018-04-16 14:26:12 : 172.16.1.183 : /demo/upload/application.ini
2018-04-16 14:59:23 : 172.16.1.183 : /demo/upload/mail.txt
```

```
*** ファイルの自動削除 ***
自動削除日時: IPアドレス: ファイル名
2018-04-16 14:31:13 : 127.0.0.1 : /demo/upload/写真01.jpg
2018-04-16 14:31:13 : 127.0.0.1 : /demo/upload/写真02.jpg
```

\*\*\* END \*\*\*

### 操作内容の区分

| New(Upload)    | 新規アップロード           |
|----------------|--------------------|
| Update(Upload) | 上書きアップロード          |
| Download       | ダウンロード             |
| Delete         | 削除                 |
| Move           | 移動元                |
| Сору           | コピー元               |
| New            | 移動先(新規)   コピー先(新規) |
| Update         | 移動先(上書)   コピー先(上書) |
| Rename         | 名前変更               |
| Delete(Auto)   | 自動削除               |
| Delete(Admin)  | 管理者による削除           |

## メール送信の発動条件

メール送信は以下の条件によって送信されます。

# GIGAPOD5 ユーザーマニュアル

| システムによって30分ごとにメール通知機能が実行されます。 条件判断は一ユーザごと繰り返されます。 |                                                                                          |                                              |  |
|---------------------------------------------------|------------------------------------------------------------------------------------------|----------------------------------------------|--|
| パターン                                              | 送信条件                                                                                     | 対象ログ                                         |  |
| メール送信の発動条件<br>(メール通知を初めて利用する場合)                   | [実行時間 >= 最終送信日時 + 通知間隔]<br>実行時間:システム時間<br>最終送信日時:メール通知機能を最初に有効にした日時<br>通知間隔:ユーザが設定した間隔時間 | [最終送信日時~実行時間]<br>(最大180分以上メール通知機能を利用しなかった場合) |  |
| メール送信の発動条件                                        | [実行時間 >= 最終送信日時 + 通知間隔]<br>実行時間:システム時間<br>最終送信日時:前回メール通知が送信された時間<br>通知間隔:ユーザが設定した間隔時間    | [最終送信日時~実行時間]<br>(最大180分以上メール通知機能を利用しなかった場合) |  |

### 外部ストレージ認証

## 保存されたファイルサーバの認証情報を消去することができます。

| 1. | 設定画面から外部ストレージ | 認証リンクをクリックします。 |
|----|---------------|----------------|
|    | 2023 設定       |                |
|    | 個人情報          |                |
|    | バスワード変更       |                |
|    | ファイルリンク設定     |                |
|    | メール通知設定       |                |
|    | 外部ストレージ認証     |                |
|    | 設定画面          |                |

### 2. ストレージ認証情報画面が表示されます。

対象のファイルサーバのログアウトボタンをクリックすると、認証情報を消去することができます。

| 外部ストレージ提問証 |        |  |
|------------|--------|--|
|            | ユーザーID |  |
| SMB SERVER | SMB    |  |
|            |        |  |

[ログアウト]ボタン

認証情報を消去した場合、ストレージを参照するには、再度認証を行う必要があります。

# ライセンスの有効期限が切れた場合

## ライセンスの有効期限が切れた場合について

1. ログイン後のトップ画面表示時、およびファイル一覧の更新時、下記の警告メッセージが表示されます。

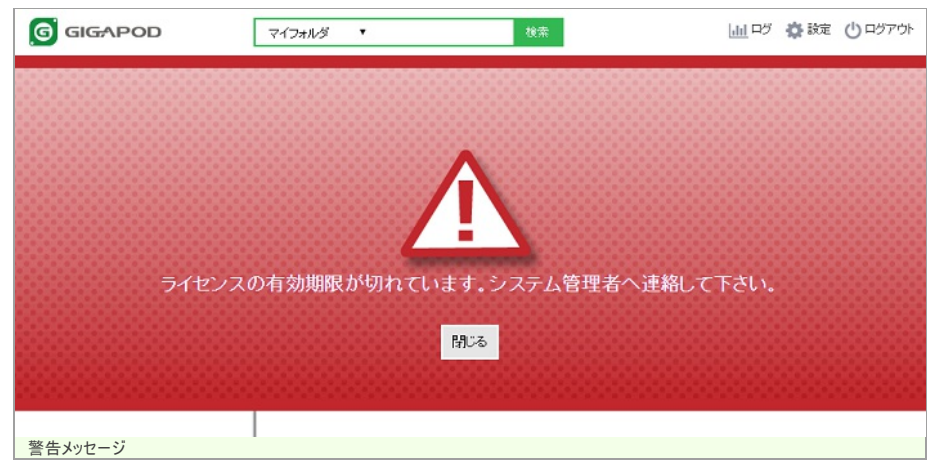

2. ファイルアップロードを行う際、ウィルス検査がされません。